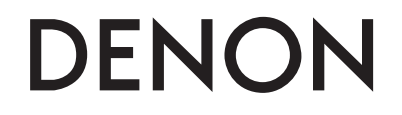

Профессиональный DJ контроллер

# MC3000

Руководство пользователя

## Инструкции безопасности

- Прочтите эти инструкции
- Следуйте всем предупреждениям
- Сохраните эти инструкции

Источник питания: Устройство должно быть подключено к источнику питания, описанного в руководстве типа, или в соответствии с маркировкой на приборе. Заземление и поляризация. Для безопасной работы необходимо подключение проводника заземления в кабеле питания к контуру заземления.

Предохранители. Этот прибор не имеет предохранителей, заменяемых пользователями.

Опасность от потери заземления. Если защитное заземление теряется, все доступные проводящие детали, включая органы управления, могут находиться под напряжением и вызвать электрический шок.

Правильный шнур питания. Используйте шнур питания и вилку только соответствующие прибору и вашей местной электросети. Используйте только качественный шнур питания. Следует принять меры, чтобы на шнур не наступали и защитить его от повреждений, в особенности в области розетки и места подключения к прибору.

Условия эксплуатации. Не применяйте этот прибор в следующих условиях: взрывоопасной атмосфере, сырых местах, плохих погодных условиях, неподходящем или неизвестном электропитании или неправильных предохранителях. Не устанавливайте прибор рядом с источниками тепла, такими как обогревателями, радиаторами, печами или другими выделяющими тепло приборами (включая усилители). Отключайте прибор во время гроз или на период длительного простоя. Не эксплуатируйте прибор рядом с водой. Не допускайте попадания на прибор капель или проливания на него жидкостей. Не ставьте на прибор объекты, наполненные жидкостью, например вазы. Не закрывайте вентиляционные отверстия на приборе.

Не вскрывайте прибор. Чтобы избежать несчастных случаев, не снимайте панели и крышки прибора. Не эксплуатируйте прибор без правильно установленных крышек и панелей. Используйте только оговоренные производителем аксессуары. Протирайте прибор только сухой тканью.

Обслуживание пользователем. Внутри устройства нет никаких деталей, требующих обслуживания пользователями. Внутри корпуса не находится никаких настроек или перемычек, которые можно переустанавливать. Настройки хранятся в недоступной оперативной памяти, и не требуется никакой резервной батареи питания. В случае неисправностей, свяжитесь с сервис-центром. Сервис необходим, когда устройство получает какие-либо повреждения, например, когда на прибор проливалась жидкость, внутрь прибора попадали предметы, прибор работал в сырости, не работает нормально, или прибор роняли.

Маркировка прибора

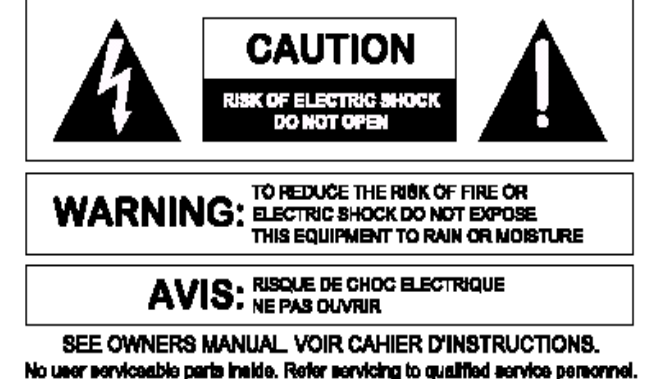

SEE OWNERS MANUAL VOIR CAHIER D'INSTRUCTIONS. No user serviceable parts inside. Refer servicing to qualified service personnel. Il ne se trouve a l'interieur aucune piece pourvant entre reparée l'useger. S'adresser a un reparateur compétent.

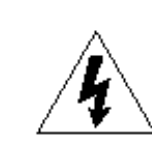

Символ молнии внутри равностороннего треугольника предупреждает пользователя наличии неизолированного опасного напряжения внутри корпуса прибора, которое может быть достаточно большим, чтобы вызвать риск электрошока. Восклицательный знак внутри равностороннего треугольника предупреждает пользователя о том, что прибору сопутствуют важные инструкции и руководства по эксплуатации и обслуживанию (например, данное руководство).

### Внимание

Чтобы предотвратить риск электрического шока или возгорания, не подвергайте этот прибор воздействию влаги или дождя.

### Электромагнитная совместимость.

Работа устройства соответствует следующим условиям:

- Это устройство не дает вредного излучения.
- Это устройство должно допускать любые получаемые излучения, включая излучения, которые могут привести к нежелаемым действиям.
- Используйте только экранированные соединительные кабели.

• Избегайте использования этого устройства в значительных электромагнитных полях.

# Важные инструкции по безопасности

- 1. Внимательно прочитайте инструкции.
- 2. Сохраните инструкции.
- 3. Обращайте внимание на предупреждения и замечания.
- 4. Соблюдайте все инструкции.
- 5. Устройство не должно эксплуатироваться рядом с водой
- 6. Протирайте устройство только сухой тряпкой.
- Не закрывайте вентиляционные отверстия устройства. Установка устройства должна производиться в соответствии с инструкциями производителя.
- Устройство должно быть расположено вдали от нагревательных приборов, таких как радиаторы, батареи и другие устройства, излучающие тепло (включая усилители).
- Кабели питания должны быть проведены таким образом, чтобы на них не могли наступить или случайно поставить на них что-либо. Обращайте особое внимание на места подключения вилок к розеткам и на точки выхода кабелей из устройства.
- 10. Используйте только аксессуары, указанные производителем.
- 11. Устройство должно быть установлено только на ту подставку, стойку и т.п., которая рекомендована производителем. Соблюдайте осторожность при перемещении устройства с тележкой. Резкая остановка, чрезмерное усилие и неровные поверхности могут привести к перевертыванию тележки с устройством.

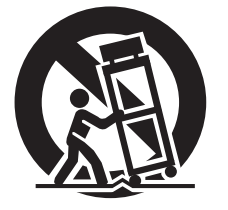

12. Выключайте устройство во время сильных перепадов напряжения или при неиспользовании в течение длительного времени.

13. Устройство должно быть осмотрено квалифицированными специалистами в таких случаях, как повреждение кабеля питания или вилки, попадании внутрь устройства предметов или жидкости, при ненормальной работе устройства или при наличии изменении в характеристиках, при падении устройства или его внешнем повреждении.

14. Батарейки устройства нельзя оставлять в теплых местах, например, на солнечный свет, возле огня и т.п.

## Перед эксплуатацией

## Содержание

| Перед эксплуатацией   |
|-----------------------|
| Аксессуары            |
| О руководстве 2       |
| Основные особенности  |
| Меры предосторожности |

### Подключения

| Подготовка к работе 3                      |
|--------------------------------------------|
| Кабели для подключения3                    |
| Входные соединения 3                       |
| Подключение микрофона/внешнего устройства3 |
| Выходные соединения3                       |
| Выход сигнала на усилитель и записывающее  |
| устройство                                 |
| Подключение к компьютеру                   |
| Подключение кабеля питания — 4             |

| Установка и настройка ПО                     | 5 |
|----------------------------------------------|---|
| Установка драйвера ASIO (только для Windows) | 5 |
| Запуск                                       | 7 |
| О панели управления                          | 7 |
| Установка TRAKTOR LE 2                       | 8 |
| Установка под Мас                            | 8 |
| Установка под Windows                        | 8 |
| Установка Virtual DJ LE                      | 9 |
| Установка под Мас                            | 9 |
| Установка под Windows                        | 9 |

### Основная работа

| Основная работа                    | 10  |
|------------------------------------|-----|
| Включение питания                  | 10  |
| Выключение питания                 | 10  |
| Настройка громкости                | 10  |
| Микрофонный вход                   | 10  |
| Настройка микрофонного уровня      | 10  |
| Мониторинг в наушниках             | .10 |
| Функция LINE TO MASTER             | 11  |
| Настройка баланса линий 1/2        | 11  |
| Настройка громкости линий 1/2      | 11  |
| Настройка чувствительности сенсора | 11  |
| Функция блокировки Jog wheel       | 12  |
| Блокировка Jog wheel               | 12  |
| Отмена блокировки Jog wheel        | 12  |
|                                    |     |

| Настройки USB                              | 12 |
|--------------------------------------------|----|
| Аудио вход/выход USB                       | 12 |
| Вход/выход MIDI команд                     | 13 |
| Назначение MIDI канала                     |    |
| Переключение входных/выходных MIDI каналов | 14 |
| Установка интервалов передачи MIDI команд  | 14 |
| Список MIDI команд                         | 15 |

| Обозначения и функции                                                                                                    |
|----------------------------------------------------------------------------------------------------|
| Верхняя панель 18                                                                                                    |
| 18 Полити входа/выхода политически политически политич |
| 2 TRAKTOR LE 2/PRO 2                                                                                                    |
| ③ Virtual DJ LE/PRO24                                                                                                    |
| Передняя панель 29                                                                                                    |
| Задняя панель 29                                                                                                    |

| Устранение неисправностей 30 |
|------------------------------|
|                              |
| Спецификации                 |
|                              |
| Указатель 32                 |
|                              |
| Сигнальная схема 33          |

## Аксессуары

Проверьте комплектацию:

| о                                                     |   |
|-------------------------------------------------------|---|
| <ol> <li>Краткая инструкция</li> </ol>                | 1 |
| 2 Руководство                                         | 1 |
| 3) Кабель питания                                     | 1 |
| <ol> <li>Сетевой адаптер.</li> </ol>                  | 1 |
| 5) USB кабель.                                        | 1 |
| 6 CD-ROM                                              |   |
| • MC3000 CD-ROM                                       | 1 |
| <ul> <li>• DJ ПО (модели для США и Канады)</li> </ul> |   |
| Virtual DJ LE                                         | 1 |
| 🕖 DVD-ROM (Европа, Великобритания, Азия)              |   |
| • DJ <b>ПО</b> (TRAKTOR LE 2).                        | 1 |
| 8 Гарантийный талон (только для Северной Америки)     | 1 |
|                                                       |   |

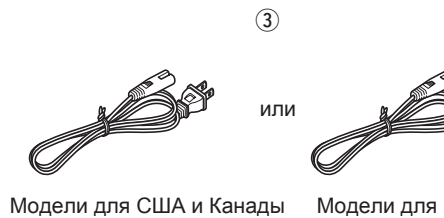

ы Модели для Европы, Великобритании, Азии

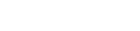

4

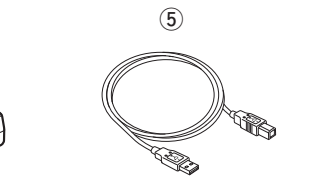

## О руководстве

### 🗆 Символы

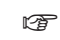

Указывает на страницу, где описана соответствующая информация.

Указывает на дополнительную информацию и советы по работк.

### □ Иллюстрации

Иллюстрации в руководстве приведены в целях объяснения и могут отличаться от фактического внешнего вида устройства.

## Основные особенности

### 1. Надежная конструкция

- Высококачественный стальной корпус и резиновые ножки с подсветкой.
- Функция LINE TO MASTER, предназначенная дял создания бэк-апов при зависании компьютера или смене пользователей (முтстр. 11).
- 2. USB MIDI контроллер
- Оснащен физической функцией контроллера, который управляет программным обеспечением дял DJ.
- Конструкция раскладки оптимизирвоана дял работы с TRAK-TOR LE 2/PRO 2 и Virtual DJ LE/PRO.
- Удобная работа с видео эффектами и видео настройками кросфейдера в Virtual DJ LE/PRO.
- Функция Deck Layer, позволяющая независимо управлять четырьмя деками.
- Jog wheel с высоким разрешением с поддежкой функции сенсорного датчика.
- Сэмплером можно управлять без переключения слоев деки.
- Большие удобные кнопки CUE/PLAY.
- Кнопка SYNC для синронизации битов двух дек.
- Отдельное управление эффектами для дек.

### 3. Аудио интерфейс USB

- Частота сэмплирования 48 kHz.
- Поддержка 2-входного/2-выходного стерео потока.
- Поставляется с драйверами ASIO (@ стр. 5).

### 4. Прочее

- Функция подавления фоновых звуков при работе с микрофоном (СЭ стр. 10).
- Поставляется с ПО для DJ.

## Меры предосторожности

- Перед включением питания
- Проверьте все подключения и кабели.
- Питание поступаетна некоторые участки схемы устройства даже если оно находится выключено, поэтому при неиспользовании контроллера в течение длительного времени рекомендуется отключать его из розетки.

### • О конденсате

При наличии большой разницы температур внутри устройства и окружающей средой возможно выпадение конденсата внутри устройства, что может привести к его неправильной работе. Поэтому, в этом случае оставьте контроллер без питания на пару часов, чтобы устранить температурную разницу.

### • Использование мобильных телефонов

Использование мобильников вблизи контроллера может вызвать шум.

### • Перемещение

Выключите питание и отключите кабель питания из розетки. Потом отключите остальные кабели.

### • Уход

- Протирайте корпус и панель управления чистой мягкой тканью.
   При применении химических средств очистки соблюдайте инструкции.
- Бензол, растворитель и другие органические растворители, могут привести к обесцвечиванию при вступлении в контакт с устройством, поэтому применяться не должны.

## Подключения

- Не подключайте сетевой кабель до тех пор, пока не подключены все остальные кабели.
- При подключении других устройств читайте также их инструкции по подключению.
- Плотно вставляйте разъемы в гнезда.
- Соблюдайте правильность подключения правого и левого каналов
- Подключайте кабели в соответствующие входные и выходные разъемы.
- Не переплетайте вместе сетевые и соединительные кабели во избежание появления шума.

## Подготовка к работе

## Кабели для подключения

Выберите кабели согласно подключаемому оборудованию.

### □Для выходных разъемов RCA

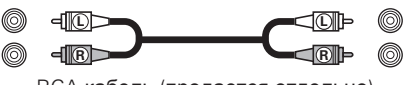

RCA кабель (продается отдельно)

## □Для USB

|                          | I |
|--------------------------|---|
| USB кабель (в комплекте) |   |

□ Для коаксиального микрофонного входа

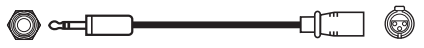

Коаксиальный микрофонный кабель (продается отдельно)

### □Для основных выходов

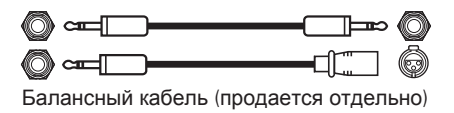

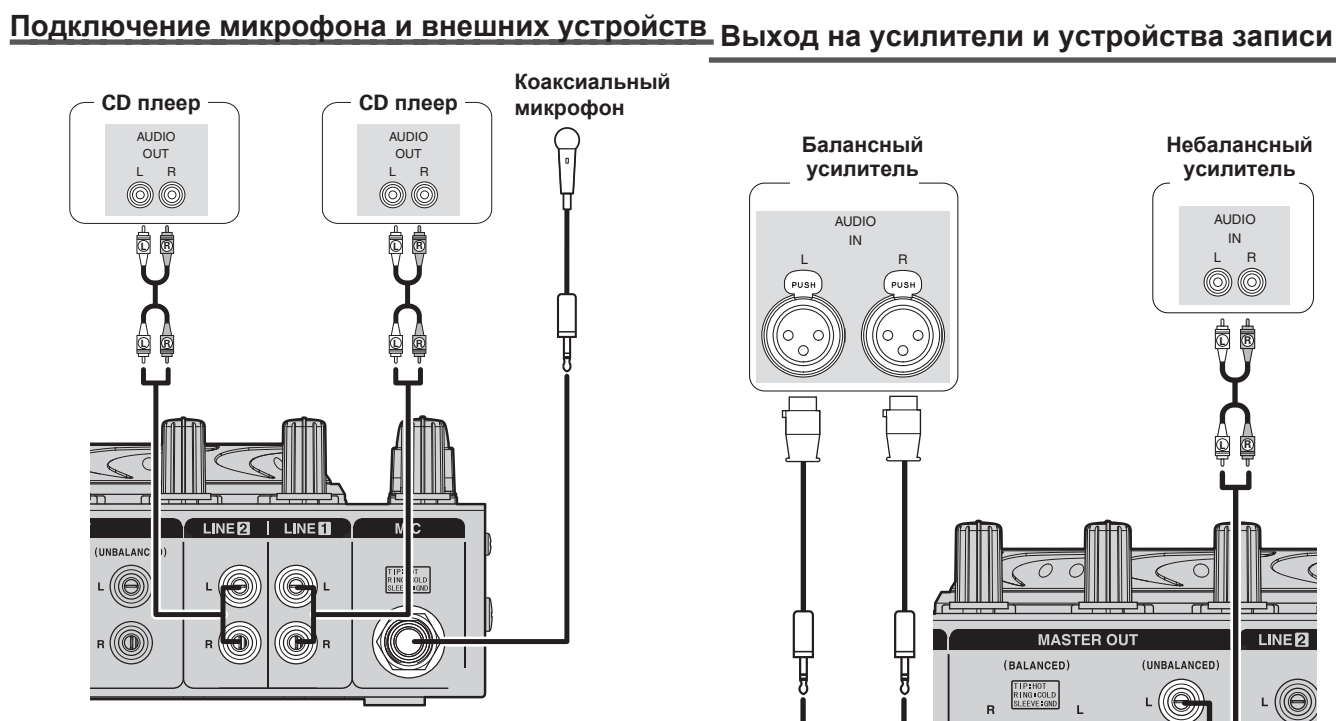

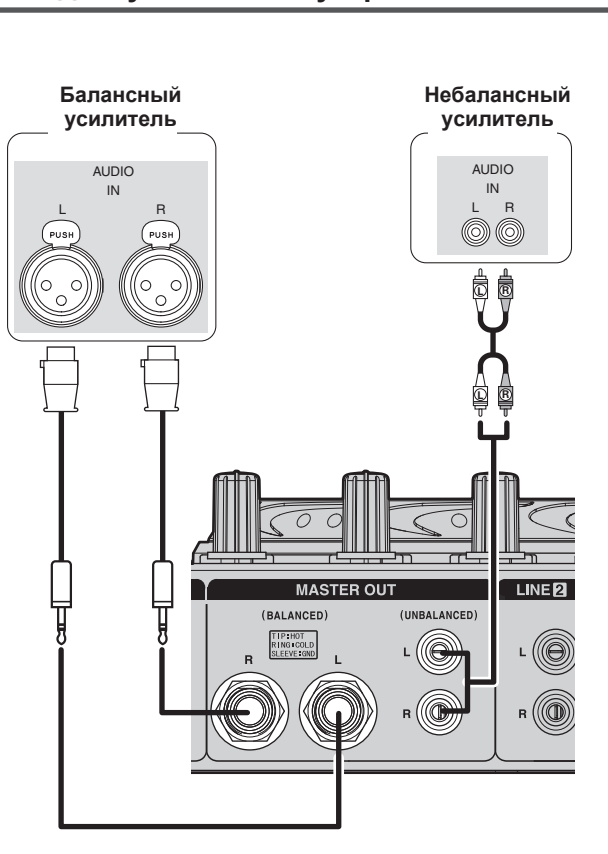

## Входные соединения

## Выходные соединения

## Подключение к компьютеру

Для подключения к компьютера используйте USB кабель из комплекта поставки. USB соединение обеспечивает обмен MIDI и аудио сигналами между контроллером и компьютером.

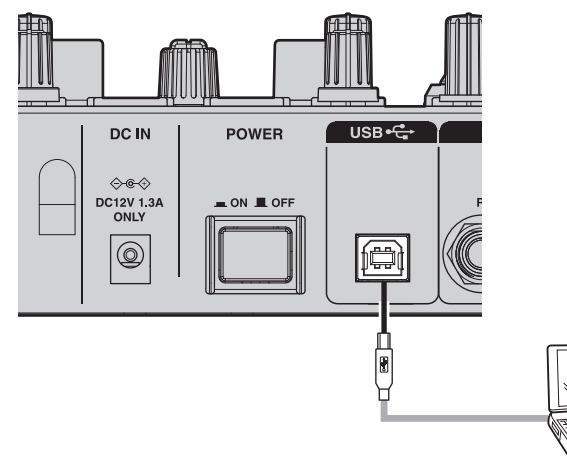

### Совместимые компьютеры

- Можно использовать компьютеры со следующими операционными системами.
- Mac OS X 10.6 и выше
- Windows XP SP3 и выше (только 32 Bit)
- Windows Vista SP2 и выше (32 или64 Bit)
- Windows 7 (32 или 64 Bit)
- Mac, Mac OS зарегистрированная торговая марка корпорации Apple.
- Windows зарегистрированная торговая марка корпорации Microsoft.

### Автоматическая установка драйвера

При подключении контроллера к компьютеру, происходит автоматическая установка драйвера.

При подключении к ПК с OC Windows, в правом нижнем углу экрана появляется следующее сообщение:

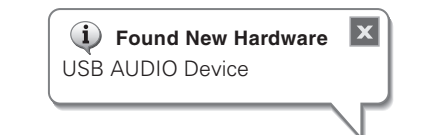

После завершения установки появляется сообщение "Your new hardware is installed and ready to use."

> **i** Found New Hardware Your new hardware is installed and ready to use.

• Для Mac OS: контроллер можно использовать сразу после подключения.

X

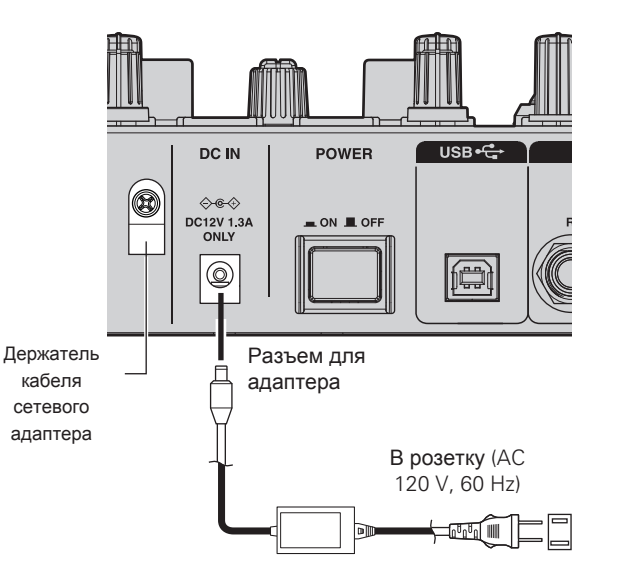

Модели для США и Канады

В розетку (АС 230 V, 50 Hz)

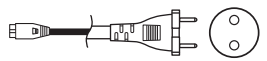

Модели для Европы. Великобритании и Азии

В целях защиты подключения от отсоединения, рекомендуется фиксировать кабель адаптера держателем.

## Подключение кабеля питания

Вставьте разъем от сетевого адаптера в гнездо DC IN контроллера, после чего подключите сетевой кабель в розетку.

Убедитесь в полноте вставки разъемов в гнезда. Неполное подключение может повредить устройство.

## Установка и настройка программного обеспечения

## Установка драйвера ASIO (только Windows)

Для установки драйвера ASIO выполните следующие шаги:

- When using a Mac, no installation is required.
- Вставьте СD-диск "MC3000 Resource CD-
- **ROM" в компьютер.** Отобразится окно обозревателя диска.
- Если окно обозревателя не появилось кликните на диск в " Мой компьютер".
- 2 Кликните "Asio Driver Installation". Запустится мастер установки ASIO драйвера. Кликните "Next >".

| Wizard                                                                                                    |                                                                                                    |  |
|----------------------------------------------------------------------------------------------------|----------------------------------------------------------------------------------------------------|--|
| THE GIG                                                                                                    |                                                                                                    |  |
| The installer will guide you through the steps required to<br>computer.                                                                                                    | instal DENON DJ ASIO Driver on your                                                                                                |  |
|                                                                                                    |                                                                                                    |  |
| WARNING: This computer program is protected by copy<br>Unauthorized duplication or distribution of this program,<br>or criminal penalties, and will be prosecuted to the main | vright law and international treaties.<br>or any pottion of it, may result in severe civil<br>num externit possible under the law. |  |

- **3** Появится экран лицензионного соглашения. Если Вы согласны, кликните "I Agree".
  - Теперб можно выбрать "Next >".

### Кликните "Next >".

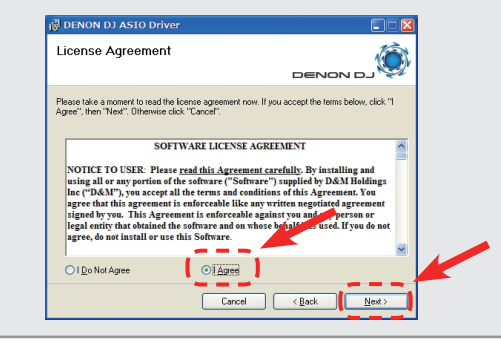

**4** Отобразится экран проверки папки, в которуюП будет установлен драйвер. Кликните "Next >".

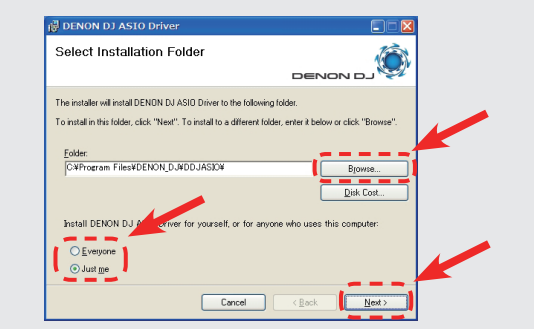

По умолчанию драйвер устанавливается в папку "C\Program Files\DENON\_DJ\DDJASIO\".

Для изменения пути кликните "Browse". Выберите "Everyone", если много пользователей работают с данным компьютером и "Just me", если Вы - единственный пользователь. **5** Появится экран с предложением создать ярлыкП нарабочем столе.

Для создания ярлыка поставьте галочку и кликнитеП "Next >".

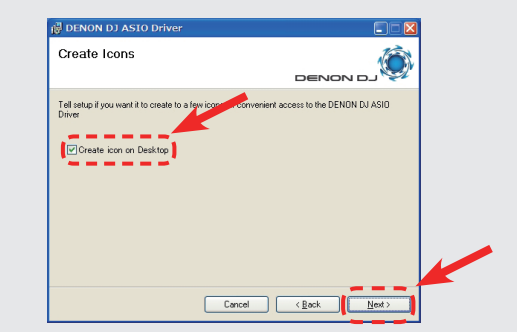

**6** Отобразится экран начала установки. Кликните "Next >".

Начнется установка.

| 6 0 0 1 1 0 1 1 0 1 1 0 1 1 1 0                         |                                  |
|---------------------------------------------------------|----------------------------------|
| Confirm Installation                                    |                                  |
| The installer is ready to install DENON DJ ASIO Driv    | ver on your computer.            |
| Click "Next" to start the installation.                 |                                  |
|                                                         |                                  |
|                                                         |                                  |
|                                                         |                                  |
|                                                         |                                  |
|                                                         |                                  |
|                                                         |                                  |
| Can                                                     | cel < <u>B</u> ack <u>N</u> ext> |
| $\overline{\langle}$                                    |                                  |
| DENON DJ ASIO Driver                                    |                                  |
| Installing DENON DJ ASIO Dri                            | ver 👘                            |
|                                                         | La Nonad                         |
|                                                         |                                  |
| DENON DJ ASIO Driver is being installed.                |                                  |
| DENON DJ ASIO Driver is being installed.                |                                  |
| DENON DJ ASID Driver is being installed.<br>Please wait |                                  |
| DENON DJ ASIO Driver is being installed.<br>Please wait |                                  |
| DENON DJ ASIO Driver is being installed.<br>Please wak  |                                  |
| DENON DJ ASIO Diver is being initialed.                 |                                  |
| DENON DJ ASIO Diver is being initialed.<br>Please walt  |                                  |
| DENON DJ ASID Diver is being initialed.                 |                                  |

7 После завершения установки появится экранП окончания установки. Кликните "Close".

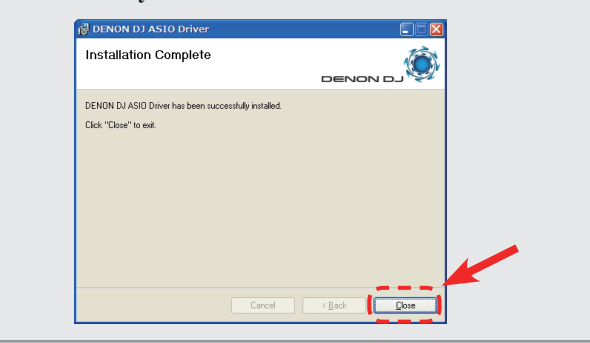

### □ Удаление

Данное программное обеспечение можно удалить из Панели Управления компьютера.

### Запуск

При открытии драйвера он появляетсяв Панели Управления ASIO.

### Об экране панели управления

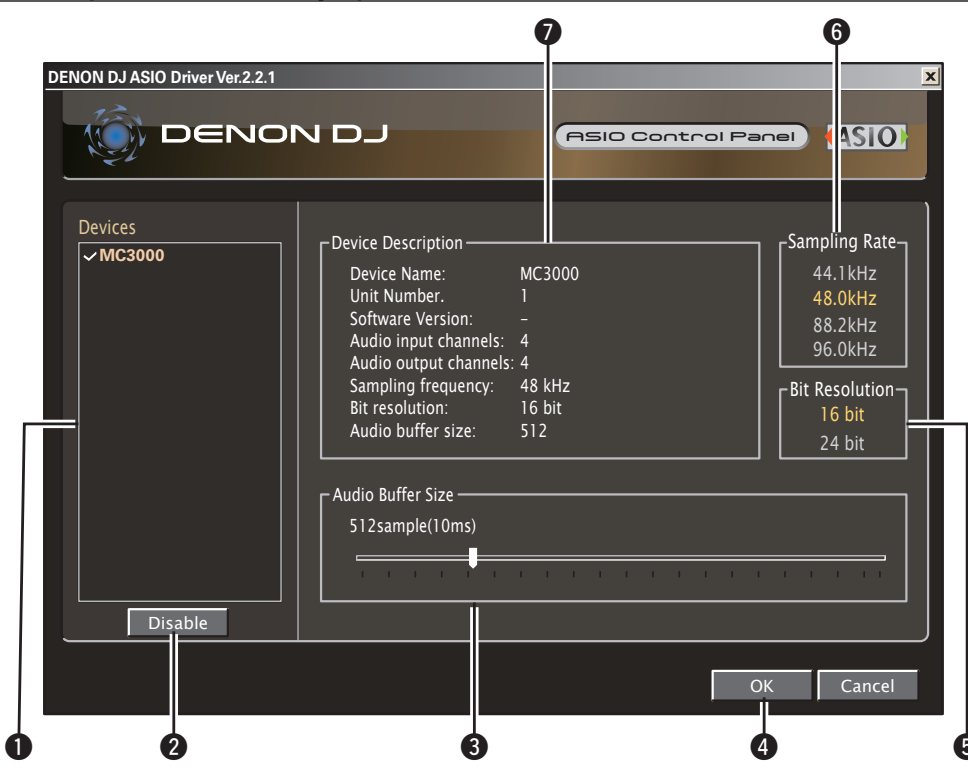

### Устройства (Список устройств)

Это окно используется дял автоматического отображения всехподключенных DJ-устройств DENON.

- При выборе устройства из списка, в окне появляются текущие настройки данного устройства ( 7 "Описание устройства").
- Двойной клик на устройстве меняет статус ASIO устройства ("Enable" или "Disable").
- Статус ASIO устройства
  - Enable : слева от имени устройства появляется галочка, а имя выделяется жирным шрифтом.
  - **Disable** : галочка пропадает, а имя устройства осветляется

### 2 Enable/Disable

Эта кнопка используется для включения/ выключения устройства из списка устройств в качестве ASIO устройства.

### В Размер буфера

Используется для настройки размера аудио буфера.

- Диапазон значений варьируется от 88 до 2048 (sample units) с шагом 1 мс.
- При установки нескольких устройств в качестве ASIO устройств, размер буфера является одним и тем же для всех ASIO устройств.

#### OK/Cancel OK:

Используется для закрытия панели управления ASIO, с сохранением изменений в настройках. Cancel:

Используется для закрытия панели управления ASIO, без сохранения изменений в настройках.

#### **5** Bit Resolution

Здесь отображается выбранное разрешение в битах.

### **6** Sampling Rate

Здесь отображается частота сэмплирования. Частоты, совместимые с DENON DJ ASIO драйвером:

• 44.1 kHz/48 kHz/88.2 kHz/96 kHz

• Данное устройство поддерживает только частоту 48 kHz.

### **Device Description**

В этой области отображается информация о выбранном устройстве:

- Имя устройства
- Номер устройства
- Версия ПО
- Входные каналы
- Выходные каналы
- Частота сэмплирования
- Максимальное разрешение
- Размера аудио буфера

Если информация об устройстве не может быть отображена, напротив всех позиций стоит "-".

## Установка TRAKTOR LE 2

Для установки "TRAKTOR LE 2" выполните следующие шаги:

## Установка под ОС Мас

**1** Вставьте DVD-ROM "TRAKTOR LE 2" вП компьютер.

На рабочем столе появится ярлык диска TRAKTOR LE 2.

### **2** Дважды кликните на ярлыке диска TRAKT-OR LE 2.

Отобразятся файлы на диске TRAKTOR LE 2 DVD.

**3** Дважды кликните на "Traktor Installer". Откроется окно и начнется установка TRAKTOR LE 2.

• Выберите Complete installation или Custom installation для запуска установки. Если Вы не уверены в выборочной установке Custom installation, выберите Complete installation.

Выполняйте каждый шаг установки.

5 После завершения установки закройте окно.

- ø
- После установки активируйте программу. информация по активации содержится в Service Center Manual (папка Documentation folder в папке Service Center - создается при установке).
- Рекомендуется использовать последнюю версию TRAKTOR LE 2.
- Информация по использованию DJ программы содержится в инструкции программы и в меню помощи.
- Серийный номер нанесен на обратной стороне коробки DVDROM.

• TRAKTOR LE 2 - это программное обеспечение NI. Для установки и использования программы необходимо подтвердить лицензионное соглашение.

Компания D&M не отвечает за какие-либо проблемы с Вашим компьютером и прочим программным обеспечением, которые могут возникнуть при установке TRAKTOR LE 2.

## Установка под ОС Windows

- **1** Вставьте DVD-ROM "TRAKTOR LE 2" вП компьютер. Отобразится экран обозревателя данного диска.
- Если экран не появился, кликните на диск в My Computer.

### **Дважды кликните на "Traktor Setup.exe"**. Откроется окно и начнется установка TRAKTOR LE 2.

• Выберите Complete installation или Custom installation для запуска установки. Если Вы не уверены в выборочной установке Custom installation, выберите Complete installation.

3 Выполняйте каждый шаг установки.

🖊 После завершения установки закройте окно.

## 

- После установки активируйте программу. информация по активации содержится в Service Center Manual (папка Documentation folder в папке Service Center создается при установке).
- Рекомендуется использовать последнюю версию TRAKTOR LE 2.
- Информация по использованию DJ программы содержится в инструкции программы и в меню помощи.
- Серийный номер нанесен на обратной стороне коробки DVDROM.
- TRAKTOR LE 2 это программное обеспечение NI. Для установки и использования программы необходимо подтвердить лицензионное соглашение.

Компания D&M не отвечает за какие-либо проблемы с Вашим компьютером и прочим программным обеспечением, которые могут возникнуть при установке TRAKTOR LE 2.

## Установка Virtual DJ LE

Для установки "Virtual DJ LE" выполните следующие шаги:

## Установка под ОС Мас

**1** Вставьте CD-ROM "Virtual DJ LE" вП компьютер.

На рабочем столе появится ярлык диска Virtual DJ.

### 🥤 Дважды кликните на ярлыке диска Virtual DJ

LE. Отобразятся файлы на диске Virtual DJ LE.

### Дважды кликните на

- "install\_virtualdj\_le\_mc3000\_vxxx. pkg".
   Откроется окно и начнется установка Virtual DJ LE.
- "xx" показывает номер версии (Пример)

Ver.7.0.5: install\_virtualdj\_le\_mc3000\_v7.0.5.pkg

### Выполняйте каждый шаг установки.

5 После завершения установки закройте окно.

- При первом запуске Virtual DJ LE выполняйте инструкции на экране для ввода серийного номера.
- Рекомендуется использовать последнюю версию Virtual DJ.
- Информация по использованию DJ программы содержится в инструкции программы и в меню помощи.

• Серийный номер нанесен на обратной стороне коробки CD-ROM.

• Virtual DJ - это программное обеспечение Atomix Productions. Для установки и использования программы необходимо подтвердить лицензионное соглашение.

Компания D&M не отвечает за какие-либо проблемы с Вашим компьютером и прочим программным обеспечением, которые могут возникнуть при установке Virtual DJ LE.

## Установка под ОС Windows

- Вставьте CD-ROM "Virtual DJ LE" вП компьютер. Отобразится экран обозревателя данного диска.
   Если экран не появился, кликните на диск в My Computer.
   Дважды кликните на "install\_virtualdj\_le\_mc3000\_vxxx. msi". Откроется окно и начнется установка Virtual DJ LE
- "хх" показывает номер версии [Пример] Vor 7.0.5: install wirtualdi ka mo2000, v7.0.5 ma
- Ver.7.0.5: install\_virtualdj\_le\_mc3000\_v7.0.5.msi

## 3 Выполняйте каждый шаг установки.

После завершения установки закройте окно. На рабочем столе создается значок Virtual DJ.

- При первом запуске Virtual DJ LE выполняйте инструкции на экране для ввода серийного номера.
- Рекомендуется использовать последнюю версию Virtual DJ.
- Информация по использованию DJ программы
- содержится в инструкции программы и в меню помощи.
- Серийный номер нанесен на обратной стороне коробки CD-ROM.

• Virtual DJ - это программное обеспечение Atomix Productions. Для установки и использования программы необходимо подтвердить лицензионное соглашение.

Компания D&M не отвечает за какие-либо проблемы с Вашим компьютером и прочим программным обеспечением, которые могут возникнуть при установке Virtual DJ LE.

## Основная работа

### Верхняя панель

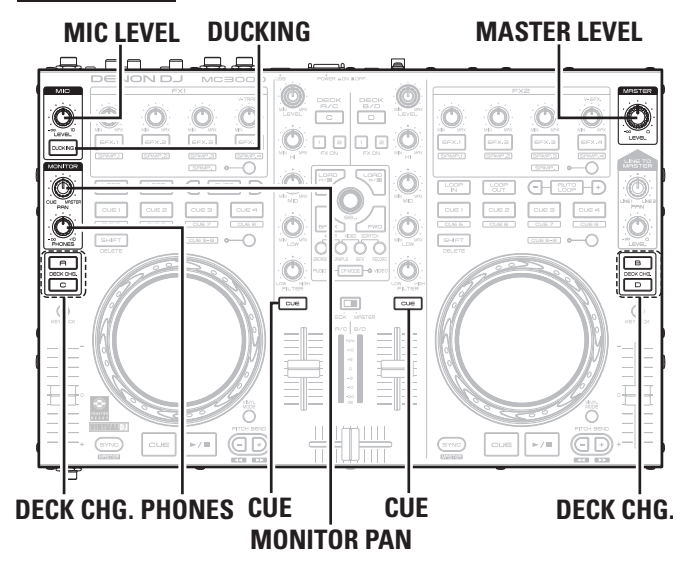

Передняя панель

#### Задняя панель

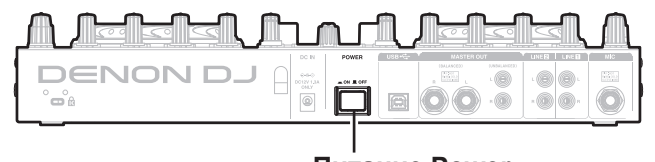

Питание Power

В этом разделе описана работа устройства без использования DJ программы.

Информация по работе с DJ программой представлена в инструкции для DJ программы и в меню помощи.

- Информация по работе кнопок контроллера с DJ программой находится на страницах:
- TRAKTOR LE 2/PRO 2.....Стрб 19 23
- Virtual DJ LE/PRO······Стрб 24 28

## Основная работа

### Включение питания

Нажмите **POWER.** Загорится **DECK CHG.** и питание включится.

### Выключение питания

Нажмите **POWER. DECK CHG.** погаснет и питание включится.

В контроллере нет функции автоматического выключения питания при неиспользовании в течение долгого времени.

При неиспользовании прибора длительные периоды отключайте блок питания или вынимайте разъем сетевого кабеля из розетки.

### Настройка громкости мастер уровня

### Поверните MASTER LEVEL.

## Микрофонный вход

### Настройка микрофонного уровня

Поверните MIC LEVEL.

### Активация дакинга

Функция дакинга анализирует микрофонный сигнал и подавляет уровень синала в главном выходе.

#### Нажмите DUCKING. Загорается DUCKING.

## Мониторинг в наушниках

Проверьте, подключены ли наушники к соответствующему разъему.

Нажмите СUE для каждого канала для выбора источника для мониторинга. Загорается выбранный СUE.

Поверните **MONITOR PAN** для настройки баланса.

Поверните **PHONES** для настройки громкости в наушниках.

Не работайте в наушниках на высокой громкости во избежание повреждения Вашего слуха!

#### Верхняя панель

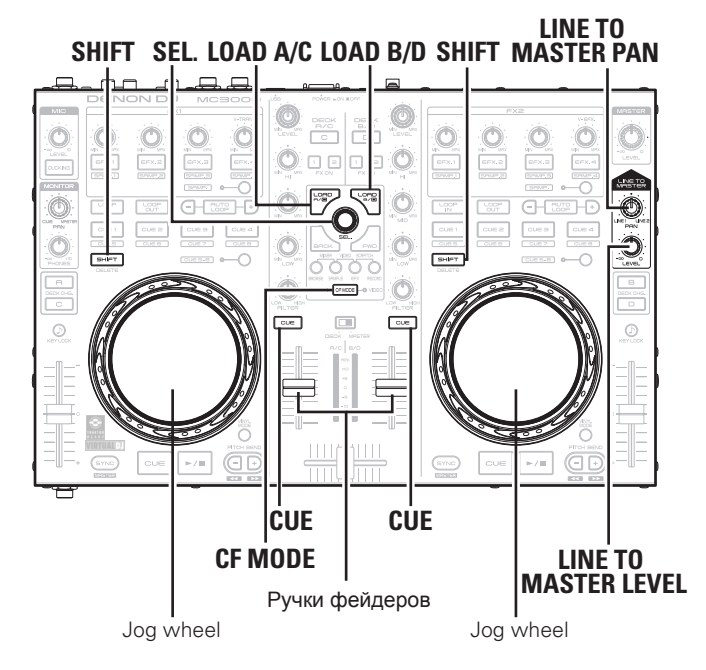

#### Задняя панель

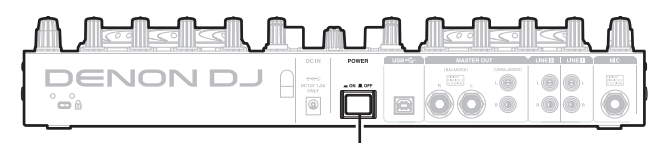

### Питание Power

## Функция LINE TO MASTER

Даже если устройство не подключено к компьютеру, можно выводить звук с внешних устройств, таких как CD проигрыватели, подключенных к линейным 1/2 входным разъемам. Таким образом, можно работать без перерыва в случае необходимости замены или перезагрузки компьютера, смене диджея и т.п.

### [Пример]

- **После завершения выступления диджея, понизьте**
- уровень ручкой фейдера при этом поворачивая LINE TO MASTER LEVEL вправо.

Снижается громкость сигнала, выводимого с компьютера и поступает сигнал с внешнего устройства.

- Во время вывода сигнала с внешнего устройства замените компьютер.
- **3** Когда готов следующий диджей, поверните LINE TO MASTER LEVEL влево и поднимайте уровень ручкой фейдера.

Снижается громкость сигнала поступающего с внешнего устройства и выводится сигнал с компьютера

## Настройка баланса линейных входов 1/2

Поверните LINE TO MASTER PAN.

Настройка громкости линейных входов 1/2

Поверните LINE TO MASTER LEVEL.

## Настройка чувствительности сенсора

Можно настроить чувствительность сенсора Jog wheel - 9 ступеней (-4 - 0 - +4).

- "-4" минимальная чувствительность, "+4" максимальная.
  По умолчанию стоит значение "0".
- **1** Удерживая LOAD A/C, LOAD B/D и CF MODE, нажмите POWER для включения питания.
- **2** Нажмите **CF MODE** и поверните Jog Wheel, который нужно настроить.

Загорается СUE на стороне выбранного Jog wheel.

**З** Поверните SEL. для настройки чувствительности. Загорается кнопка в соответствии с чусвтительностью.

| Кнопки      | CUE1 | CUE2 | CUE3 | CUE4 | AUTO<br>LOOP | EFX.1 | EFX.2 | EFX.3 | EFX.4 |
|-------------|------|------|------|------|--------------|-------|-------|-------|-------|
| Чувствит-ть | -4   | -3   | -2   | -1   | 0            | +1    | +2    | +3    | +4    |

• Если коснуться Jog wheel во время настройки,, Jog wheel меняет цвет с красного на синий.

**4** Нажмите SEL. Настройка сохраняется

**5** Нажмите SHIFT для DECK A или B. Контроллер возвреществот

Контроллер возвращается в нормальный режим из режима настройки чувствительности.

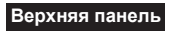

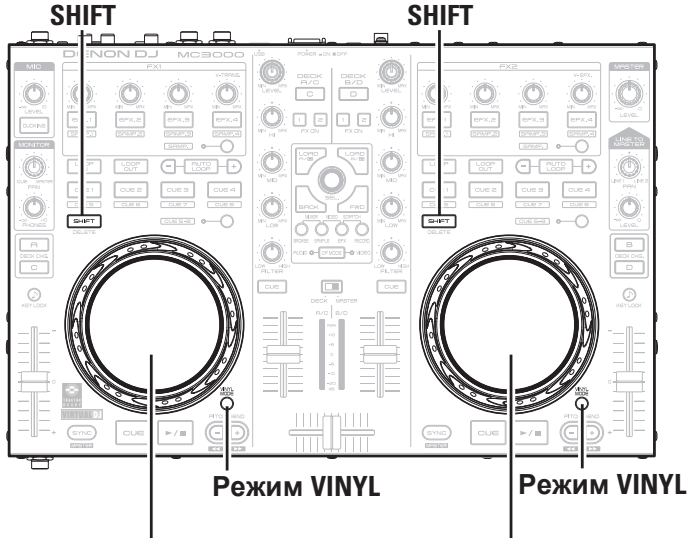

Функция блокировки Jog wheel

Некоторые диджеипредпочитают не выступать с Jog wheel. Функция блокировки также полезна для защиты от случайного касания Jog wheel во время выступления диджея.

• Функция фращения и касание Jog Wheel активны, когда отсутствует воспроизведение. Поэтому Jog wheel можно использовать для поиска в перерывах.

## Блокировка Jog Wheel

Удерживая SHIFT для DECK A или B, нажмите VINYL MODE. Замигает VINYL MODE и Jog Wheel заблокируется.

## Настройки USB

## Вход и выход USB

Контроллер оснащен 4-канальной звуковой картой (стерео, два входа 2 выхода) для работы с аудио потоками USB AUDIO. Сигнал с линейных 1/2 выходов выгружается в компьютер.

- USB 1/2 вход
- USB 3/4 вход
- USB 1/2 выход
- USB 3/4 выход
- → DJ программный мастер
- -> DJ программный Cue монитор
- → Аудио сигнал Line 1 МС3000
- → Аудио сигнал Line 2 MC3000

Jog wheel

Jog wheel

## Разблокировка Jog Wheel

Удерживая SHIFT для DECK А или В, нажмите **VINYL MODE.** Jog wheel разблокируется.

## Вход/выход MIDI команд

Контроллер имеет функцию входа-выхода MIDI команд, которая обеспечивает возможность управления DJ программами в компьютере

• При обычном использовании TRAKTOR LE 2/PRO 2 и Virtual DJ LE/PRO, нет необходимости изменения настроек MIDI команд. Кроме того, подобные изменения могут привести к нежелательным результатам. Настройки производятся, когда TRAKTOR LE 2/PRO 2 и Virtual DJ LE/PRO настроены для расширенной работы, либо для другого DJ программного обеспечения.

## Назначение MIDI канала

Диапазон CH1, CH5, CH9 и CH13

Большинство элементов управления контроллера поддерживают функцию MIDI управления.

Каждый элемент управления назначается на MIDI канал, как показано ниже.

• MIDI канал состоит из 4 каналов.

## Диапазон CH2, CH6, CH10 и CH14

• Когда горит DECK CHG. А, функция активирована • Когда горит DECK CHG. С функция активирована

0

O

Ö

## **DECK CHG. A**

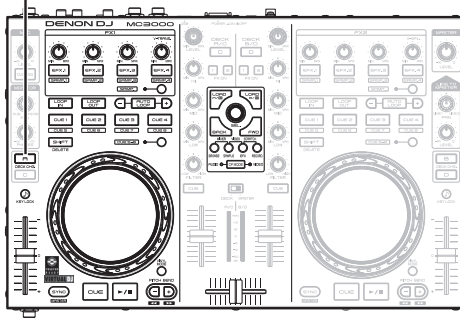

## **DECK CHG. C**

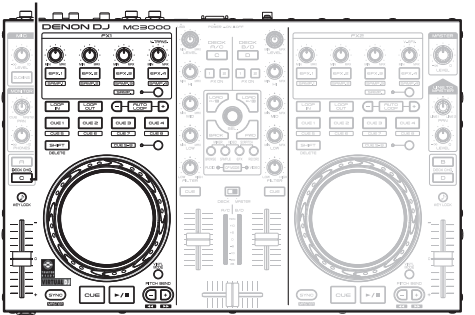

## Диапазон CH3, CH7, CH11 и CH15

0 . . . . . 0

0

0

• Когда горит DECK CHG. В функция активирована • Когда горит DECK CHG. D функция активирована

0

DECK CHG. B

Ø

œ۵)

## Диапазон CH4, CH8, CH12 и CH16

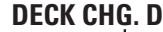

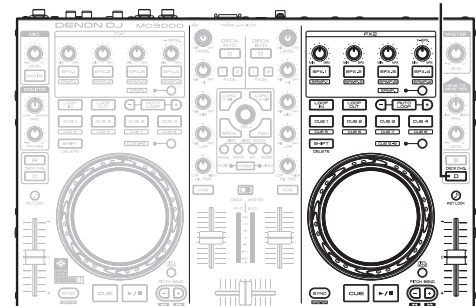

### • Когда горит DECK A/C функция активирована

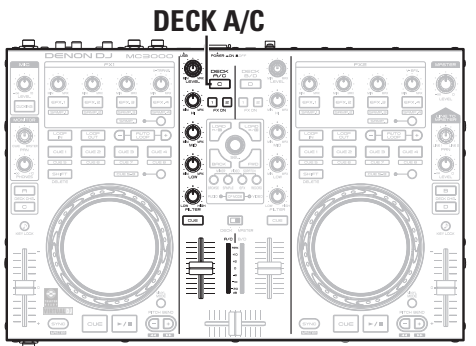

• Когда горит **DECK A/C** функция активирована

0 0 O 0 O

95555

Ó

Ó

• O

O

DECK A/C

PHCK A/C

0...

0

0

O

0

0.0 

• Когда горит **DECK B/D** функция активирована

O

O

Ó

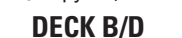

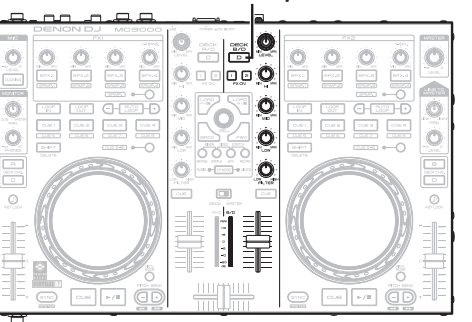

• Когда горит **DECK B/D** функция активирована

**DECK B/D** 

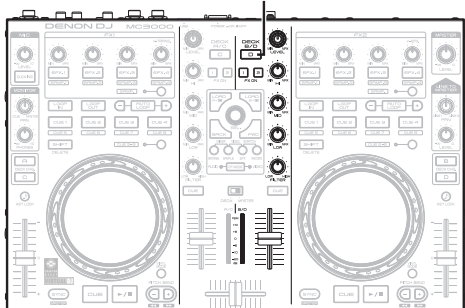

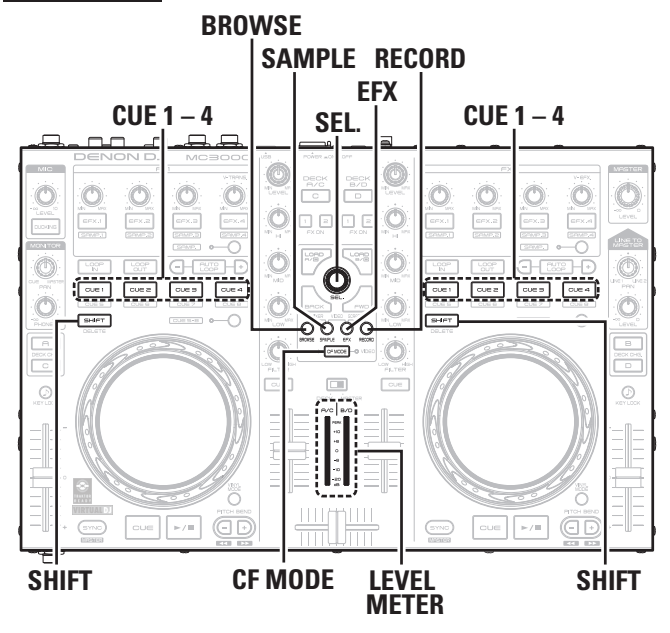

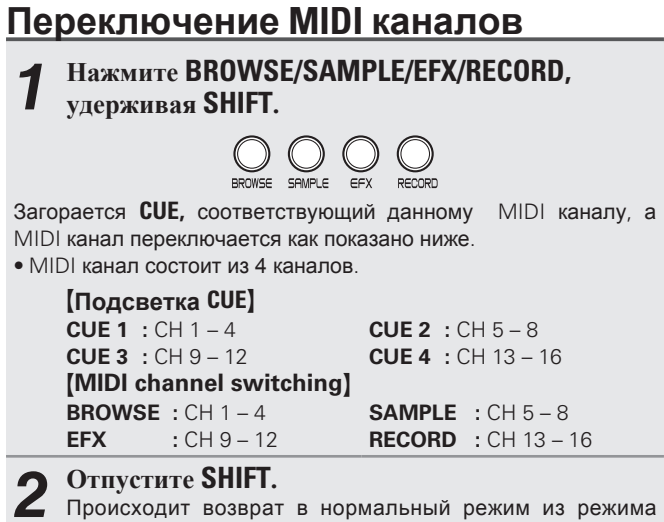

настройки канала.

### Проверка настроек

Нажмите CF MODE, удерживая SHIFT. Замигает CUE, соответствующий данному MIDI каналу.

## 

Следующие кнопки и переключатели не поддерживают MIDI выход.

- MIC LEVEL
- MONITOR PAN
- MONITOR PHONES
- LINE TO MASTER PAN
- LINE TO MASTER LEVEL
- MASTER LEVEL
- DECK/MASTER

# Настройка интервала передачи MIDI команд

В зависимостиот конфигурации компьютера и типа OC, компьютер может не имет возможности принимать MIDI команды, переданные из контроллера.

В этом случае, выполните следующие действия дял настройки интервалов передачи MIDI команд.

## Удерживая BROWSE, RECORD и CF MODE вместе, нажмите POWER.

Включится питание, загорится **LEVEL METER** и контроллер перейдет в режим настройки интервала передачиMIDI команд.

### **?** Поверните SEL.

Соотношение между показаниямиуровня на **LEVEL METER** и интервалом передачи MIDI команд показано ниже.

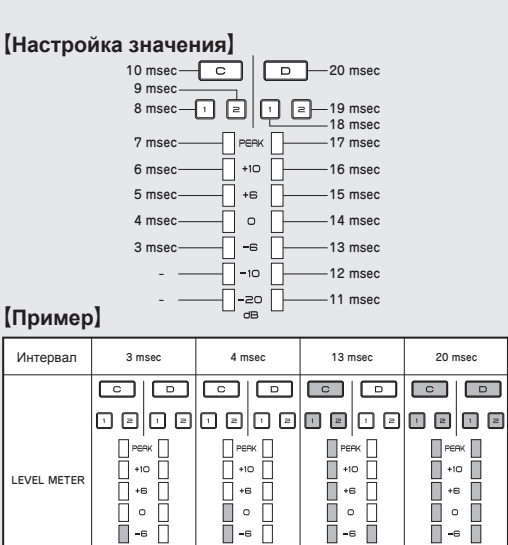

• По умолчанию установлено 4 мс.

-10

-20

#### **З** Нажмите SEL. Вволится интерва

Вводится интервал.

Нажмите SHIFT на DECK А или В.

Настройка сохранена, происходит выход из режима настроек.

-10

-zo

-10

-zo

**-10** 

-20

## Список MIDI команд

## 🗅 Отправка команды

|    | _                 | MIDI команда    |    |             | Пориции  |    | MID                   | I команда       |     |             |              |
|----|-------------------|-----------------|----|-------------|----------|----|-----------------------|-----------------|-----|-------------|--------------|
|    | Позиции           | Команда         | Но | мер         | Значение |    | позиции               | Команда         | ŀ   | Номер       | Значение     |
| 1  | CUE (DECK A)      |                 | 1  | C# -1       |          | 46 | CUE8                  |                 | 75  | D# 5        |              |
| 2  | CUE (DECK C)      |                 | 2  | D -1        |          | 47 | JOG WHEEL TOUCH       |                 | 81  | A 5         |              |
| 3  | DECK CHG. A       |                 | 3  | D# -1       | 7        | 48 | EFX.2 SW (FX2)        |                 | 82  | A# 5        |              |
| 4  | VINYL MODE        |                 | 4  | E -1        |          | 49 | EFX.3 SW (FX2)        |                 | 83  | B 5         |              |
| 5  | CUE (DECK B)      |                 | 5  | F -1        |          | 50 | EFX.4 SW (FX2)        |                 | 84  | C 6         |              |
| 6  | KEY LOCK          |                 | 6  | F# -1       |          | 51 | EFX.1 SW (FX2)        |                 | 85  | C# 6        |              |
| 7  | CUE (DECK D)      |                 | 7  | G -1        |          | 52 | FX ON 1               |                 | 86  | D 6         |              |
| 8  | DECK CHG. B       |                 | 8  | G# -1       |          | 53 | FX ON 2               |                 | 87  | D# 6        |              |
| 9  | DECK CHG. C       |                 | 9  | A -1        |          | 54 | SHIFT (LEFT DECK)     | NOTE ON : 0x9n  | 96  | C 7         | NOTE ON : 64 |
| 10 | DECK CHG. D       |                 | 10 | A# -1       |          | 55 | SHIFT (RIGHT DECK)    | NOTE OFF : 0x8n | 97  | <u>C# 7</u> | NOTE OFF : 0 |
| 11 | BEND +            |                 | 12 | C 0         |          | 50 |                       |                 | 98  | D/          |              |
| 12 | BEND -            |                 | 13 | C# 0        |          | 5/ |                       |                 | 99  |             |              |
| 13 | DECK A/C          |                 | 14 | D 0         | _        | 58 | DRUWSEN               |                 | 100 | E /         |              |
| 14 | DECK B/D          |                 | 15 | D# 0        | _        | 60 |                       |                 | 76  | F /         |              |
| 15 | EFX.2 SW (FX1)    |                 | 18 | F# 0        | _        | 61 | FFY                   |                 | 70  | E 5         |              |
| 16 | EFX.3 SW (FX1)    |                 | 19 | G 0         | _        | 62 |                       |                 | 105 | Λ7          |              |
| 17 | EFX.4 SVV (FX1)   |                 | 20 | G# 0        | _        | 63 |                       |                 | 106 | Δ# 7        |              |
| 18 | EFX.1 SVV (FX1)   |                 | 21 | <u> </u>    | _        | 64 | SYNC                  |                 | 107 | B 7         |              |
| 19 | CUE1              |                 | 23 | <u> </u>    | _        | 65 | JOG WHEEL EWD/REV     |                 | 81  |             |              |
| 20 | CUE2              |                 | 24 | C 1         | -        |    | FILTER, KNOB (DECK B) |                 |     | Beverse     | e 63 – 1     |
| 21 |                   |                 | 25 |             | -        | 66 | Increment/Decrement   |                 | 82  | Foward      | 65 – 127     |
| 22 |                   |                 | 20 | D# 1        |          |    | FILTER. KNOB (DECK    |                 |     | slow-       | >fast        |
| 23 |                   | NOTE OFE : 0x8n | 27 | D# 1        |          | 67 | D)                    |                 | 83  | • relati    | ve data      |
| 24 | CUEA              | NOTE OFF. 0X00  | 32 | G# 1        |          |    | Increment/Decrement   |                 |     |             |              |
| 26 | SAMP 1 (LEET)     |                 | 33 | Δ 1         | -        | 68 | TRACK SELECT KNOB     |                 | 84  | Incren      | nent 0       |
| 20 | SAMP 2 (LEFT)     |                 | 3/ | Δ# 1        | -        |    | Increment/Decrement   |                 |     | Decrem      | ent 127      |
| 28 | SAMP 3 (LEFT)     |                 | 35 | B 1         | -        | 69 | EFX1 KNOB (FX1)       |                 | 85  |             |              |
| 29 | SAMP.4 (LEFT)     |                 | 36 | C 2         | -        |    |                       |                 |     | -           |              |
| 30 | AUTO LOOP         |                 | 29 | F 1         | -        | 70 | Increment/Decrement   |                 | 86  |             |              |
| 31 | DUCKING           |                 | 42 | F# 2        |          |    | FEX3 KNOB (EX1)       |                 |     | -           |              |
| 32 | TRACK SELECT KNOB |                 | 40 | E2          |          | /1 | Increment/Decrement   | CC : 0xBn       | 87  | -           |              |
| 33 | FWD               |                 | 41 | F2          |          | 72 | Increment/Decrement   |                 | 88  |             |              |
| 34 | ВСК               |                 | 48 | C 3         |          | 72 | EFX1 KNOB (FX2)       |                 | 00  |             |              |
| 35 | SAMP.1 (RIGHT)    |                 | 49 | C# 3        | _        | /3 | Increment/Decrement   |                 | 03  | 0-          | 127          |
| 36 | SAMP.2 (RIGHT)    |                 | 50 | D 3         | _        | 74 | EFX2 KNOB (FX2)       |                 | 90  |             | /            |
| 37 | SAMP.3 (RIGHT)    |                 | 52 | D# 3<br>E 3 | -        |    | EFX3 KNOB (FX2)       |                 | 01  | -           |              |
| 39 | LOOP IN           |                 | 55 | G 3         |          | /5 | Increment/Decrement   |                 | 91  | -           |              |
| 40 |                   |                 | 57 | A 3         | -        | 76 | FEFX4 KNOB (FX2)      |                 | 92  |             |              |
| 41 | PLAY              |                 | 67 | G 4         | -        | 77 | FILTER. KNOB (DECK A) |                 | 03  |             |              |
| 43 | CUE5              |                 | 72 | C 5         | ]        |    | Increment/Decrement   |                 |     | 4           |              |
| 44 | CUE6              |                 | 73 | C# 5        |          | 78 | FILTER. KNOB (DECK C) |                 | 94  |             |              |
| 45 | CUE7              |                 | 74 | D 5         |          |    | Increment/Decrement   |                 |     |             |              |

|     |                      |           | MIDI команда |            |
|-----|----------------------|-----------|--------------|------------|
|     | Позиции              | Команда   | Номер        | Значение   |
| 70  | EFX.1 KNOB (LEFT)    |           | 18           |            |
| /5  | in SAMP mode         |           | 40           |            |
| 80  | EFX.2 KNOB (LEFT)    |           | 49           |            |
|     | IN SAMP mode         |           |              |            |
| 81  | in SAMP mode         |           | 50           |            |
| 02  | EFX.4 KNOB (LEFT)    |           | F1           |            |
| 02  | in SAMP mode         |           |              |            |
| 83  | EFX.1 KNOB (RIGHT)   |           | 52           |            |
|     | In SAMP mode         |           |              |            |
| 84  | EFX.2 KNOB (RIGHT)   |           | 53           |            |
|     |                      |           |              |            |
| 85  | in SAMP mode         |           | 54           |            |
|     | FEX 4 KNOB (BIGHT)   |           |              |            |
| 86  | in SAMP mode         |           | 55           |            |
| 87  | INPUT LEVEL (DECK A) |           | 1            |            |
| 88  | EQ HIGH VR (DECK A)  |           | 2            |            |
| 89  | EQ MID VR (DECK A)   |           | 3            |            |
| 90  | EQ LOW VR (DECK A)   | CC : 0xBn | 4            | 0 – 127    |
| 91  | FADER (for DECK A)   |           | 5            |            |
| 92  | INPUT LEVEL (DECK C) |           | 7            |            |
| 93  | EQ HIGH VR (DECK C)  |           | 8            |            |
| 94  | EQ MID VR (DECK C)   |           | 9            |            |
| 95  | EQ LOW VR (DECK C)   |           | 10           |            |
| 96  | FADER (DECK C)       |           | 11           |            |
| 97  | INPUT LEVEL (DECK B) |           | 12           |            |
| 98  | EQ HIGH VR (DECK B)  |           | 13           |            |
| 99  | EQ MID VR (DECK B)   |           | 14           |            |
| 100 | EQ LOW VR (DECK B)   |           | 15           |            |
| 101 | FADER (DECK B)       |           | 16           |            |
| 102 | INPUT LEVEL (DECK D) |           | 17           |            |
| 103 | EQ HIGH VR (DECK D)  |           | 18           |            |
| 104 | EQ MID VR (DECK D)   |           | 19           |            |
| 105 | EQ LOW VR (DECK D)   |           | 20           |            |
| 106 | FADER (DECK D)       |           | 21           |            |
| 107 | CROSS FADER (AUDIO)  |           | 22           |            |
| 108 | CRUSS FADER (VIDEO)  | 0.5       | 23           | 0 (1400)   |
| 109 | Pitch Slider         | UxEn      | UXII (LSB)   | Uxmm (MSB) |

## Прием команд

|    | Позиции               | MIDI команда |                   |          |  |  |  |
|----|-----------------------|--------------|-------------------|----------|--|--|--|
|    | (Подсветка)           | Команда      | Номер             | Значение |  |  |  |
| 1  | VINYL MODE            |              |                   | 6        |  |  |  |
| 2  | KEY LOCK              |              |                   | 8        |  |  |  |
| 3  | SYNC                  |              |                   | 9        |  |  |  |
| 4  | CUE1                  |              |                   | 17       |  |  |  |
| 5  | CUE1 Dimmer           |              |                   | 18       |  |  |  |
| 6  | CUE2                  |              |                   | 19       |  |  |  |
| 7  | CUE2 Dimmer           |              |                   | 20       |  |  |  |
| 8  | CUE3                  |              |                   | 21       |  |  |  |
| 9  | CUE3 Dimmer           |              |                   | 22       |  |  |  |
| 10 | CUE4                  |              |                   | 23       |  |  |  |
| 11 | CUE4 Dimmer           |              |                   | 24       |  |  |  |
| 12 | SAMP.1 (LEFT)         |              |                   | 25       |  |  |  |
| 13 | SAMP.1 Dimmer (LEFT)  |              |                   | 26       |  |  |  |
| 14 | SAMP.2 (LEFT)         |              |                   | 27       |  |  |  |
| 15 | SAMP.2 Dimmer (LEFT)  |              |                   | 28       |  |  |  |
| 16 | SAMP.3 (LEFT)         |              |                   | 29       |  |  |  |
| 17 | SAMP.3 Dimmer (LEFT)  |              |                   | 31       |  |  |  |
| 18 | SAMP.4 (LEFT)         | CC · OvBn    |                   | 32       |  |  |  |
| 19 | SAMP.4 Dimmer (LEFT)  |              | Rlipk ON TRC - 76 | 33       |  |  |  |
| 20 | SAMP.1 (RIGHT)        |              |                   | 65       |  |  |  |
| 21 | SAMP.1 Dimmer (RIGHT) |              |                   | 66       |  |  |  |
| 22 | SAMP.2 (RIGHT)        |              |                   | 67       |  |  |  |
| 23 | SAMP.2 Dimmer (RIGHT) |              |                   | 68       |  |  |  |
| 24 | SAMP.3 (RIGHT)        |              |                   | 69       |  |  |  |
| 25 | SAMP.3 Dimmer (RIGHT) |              |                   | 70       |  |  |  |
| 26 | SAMP.4 (RIGHT)        |              |                   | 71       |  |  |  |
| 27 | SAMP.4 Dimmer (RIGHT) |              |                   | 72       |  |  |  |
| 28 | CUE5                  |              |                   | 48       |  |  |  |
| 29 | CUE5 Dimmer           |              |                   | 49       |  |  |  |
| 30 | CUE6                  |              |                   | 50       |  |  |  |
| 31 | CUE6 Dimmer           |              |                   | 51       |  |  |  |
| 32 | CUE7                  |              |                   | 52       |  |  |  |
| 33 | CUE7 Dimmer           |              |                   | 53       |  |  |  |
| 34 | CUE8                  |              |                   | 54       |  |  |  |
| 35 | CUE8 Dimmer           |              |                   | 55       |  |  |  |
| 36 | CUE                   |              |                   | 38       |  |  |  |

\* n=MIDI CH = 0 - 15

### Вход / выход MIDI команд

|    | Позиции                         | МІDІ команда |                   |          | Позиции | MIDI команда        |         |       |          |  |      |    |    |                  |           |     |    |
|----|---------------------------------|--------------|-------------------|----------|---------|---------------------|---------|-------|----------|--|------|----|----|------------------|-----------|-----|----|
|    | (Подсветка)                     | Команда      | Номер             | Значение |         | (Подсветка)         | Команда | Номер | Значение |  |      |    |    |                  |           |     |    |
| 37 | PLAY                            |              |                   | 39       | 69      | CUE (DECK D)        |         |       | 87       |  |      |    |    |                  |           |     |    |
| 38 | LOOP IN                         |              |                   | 36       | 70      | CUE Dimmer (DECK D) |         |       | 88       |  |      |    |    |                  |           |     |    |
| 39 | LOOP IN Dimmer                  |              |                   | 62       | 71      | DUCKING             |         |       | 99       |  |      |    |    |                  |           |     |    |
| 40 | LOOP OUT                        |              |                   | 64       | 72      | CF MODE (AUDIO)     |         |       | 97       |  |      |    |    |                  |           |     |    |
| 41 | LOOP OUT Dimmer                 |              |                   | 42       | 73      | CF MODE (VIDEO)     |         |       | 98       |  |      |    |    |                  |           |     |    |
| 42 | AUTO LOOP                       |              |                   | 43       | 74      | METER 4 (DECK A)    |         |       | 10       |  |      |    |    |                  |           |     |    |
| 43 | AUTO LOOP Dimmer                |              |                   | 83       | 75      | METER 5 (DECK A)    |         |       | 11       |  |      |    |    |                  |           |     |    |
| 44 | EFX.1 Dimmer (FX1)              |              |                   | 44       | 76      | METER 6 (DECK A)    |         |       | 12       |  |      |    |    |                  |           |     |    |
| 45 | EFX.2 Dimmer (FX1)              |              |                   | 45       | 77      | METER 7 (DECK A)    |         |       | 13       |  |      |    |    |                  |           |     |    |
| 46 | EFX.3 Dimmer (FX1)              |              |                   | 46       | 78      | METER 8 (DECK A)    |         |       | 14       |  |      |    |    |                  |           |     |    |
| 47 | EFX.4 Dimmer (FX1)              |              |                   | 47       | 79      | METER 9 (DECK A)    |         |       | 15       |  |      |    |    |                  |           |     |    |
| 48 | EFX.1 Dimmer (FX2)              |              | ON TRG : 74       | 58       | 80      | METER PEAK (DECK A) |         |       | 16       |  |      |    |    |                  |           |     |    |
| 49 | EFX.2 Dimmer (FX2)              |              | OFF TRG : 75      | 59       | 81      | METER 4 (DECK C)    |         |       | 26       |  |      |    |    |                  |           |     |    |
| 50 | EFX.3 Dimmer (FX2)              |              | Blink ON TRG : 76 | 60       | 82      | METER 5 (DECK C)    |         |       | 27       |  |      |    |    |                  |           |     |    |
| 51 | EFX.4 Dimmer (FX2)              |              |                   | 61       | 83      | METER 6 (DECK C)    |         |       | 28       |  |      |    |    |                  |           |     |    |
| 52 | FX ON 1                         | CC · OvPn    |                   | 90       | 84      | METER 7 (DECK C)    |         |       | 29       |  |      |    |    |                  |           |     |    |
| 53 | FX ON 2                         |              |                   | -        |         |                     |         |       |          |  | XDII | 91 | 85 | METER 8 (DECK C) | CC : 0xBn |     | 30 |
| 54 | EFX 1 (FX1)                     |              |                   |          |         |                     |         |       |          |  |      |    |    |                  |           | l . |    |
| 55 | EFX 2 (FX1)                     |              |                   | 93       | 87      | METER PEAK (DECK C) |         |       | 32       |  |      |    |    |                  |           |     |    |
| 56 | EFX 3 (FX1)                     |              |                   | 94       | 88      | METER 4 (DECK B)    |         |       | 42       |  |      |    |    |                  |           |     |    |
| 57 | EFX 4 (FX1)                     |              |                   | 95       | 89      | METER 5 (DECK B)    |         |       | 43       |  |      |    |    |                  |           |     |    |
| 58 | EFX 1 (FX2)                     |              |                   | 96       | 90      | METER 6 (DECK B)    |         |       | 44       |  |      |    |    |                  |           |     |    |
| 59 | EFX 2 (FX2)                     |              |                   | 97       | 91      | METER 7 (DECK B)    |         |       | 45       |  |      |    |    |                  |           |     |    |
| 60 | EFX 3 (FX2)                     |              |                   | 98       | 92      | METER 8 (DECK B)    |         |       | 46       |  |      |    |    |                  |           |     |    |
| 61 | EFX 4 (FX2)                     |              |                   | 99       | 93      | METER 9 (DECK B)    |         |       | 47       |  |      |    |    |                  |           |     |    |
| 62 | ALL SLIDER/VOLUME/FADER REQUEST |              | 74                | 57       | 94      | METER PEAK (DECK B) |         |       | 48       |  |      |    |    |                  |           |     |    |
| 63 | CUE (DECK A)                    |              |                   | 69       | 95      | METER 4 (DECK D)    |         |       | 58       |  |      |    |    |                  |           |     |    |
| 64 | CUE Dimmer (DECK A)             |              |                   | 70       | 96      | METER 5 (DECK D)    |         |       | 59       |  |      |    |    |                  |           |     |    |
| 65 | CUE (DECK C)                    |              | ON TRG : 80       | 75       | 97      | METER 6 (DECK D)    |         |       | 60       |  |      |    |    |                  |           |     |    |
| 66 | CUE Dimmer (DECK C)             |              | OFF TRG : 81      | 76       | 98      | METER 7 (DECK D)    |         |       | 61       |  |      |    |    |                  |           |     |    |
| 67 | CUE (DECK B)                    |              |                   | 81       | 99      | METER 8 (DECK D)    |         |       | 62       |  |      |    |    |                  |           |     |    |
| 68 | CUE Dimmer (DECK B)             |              |                   | 82       | 100     | METER 9 (DECK D)    |         |       | 63       |  |      |    |    |                  |           |     |    |
|    |                                 |              |                   |          | 101     | METER PEAK (DECK D) |         |       | 64       |  |      |    |    |                  |           |     |    |

\* n=MIDI CH = 0 – 15

## Обозначения и функции

## Верхняя панель

## <u>()</u> Блок аудио входа-выхода

Этот параграф описывает составляющие верхней панели: ① Блок входа-выхода, ② TRAKTOR LE 2/PRO 2 и ③ Virtual DJ LE/PRO. Прочтите описание дял Вашего DJ программного обеспечения. По кнопкам без описания смотрите страницы, указанные в скобках ().

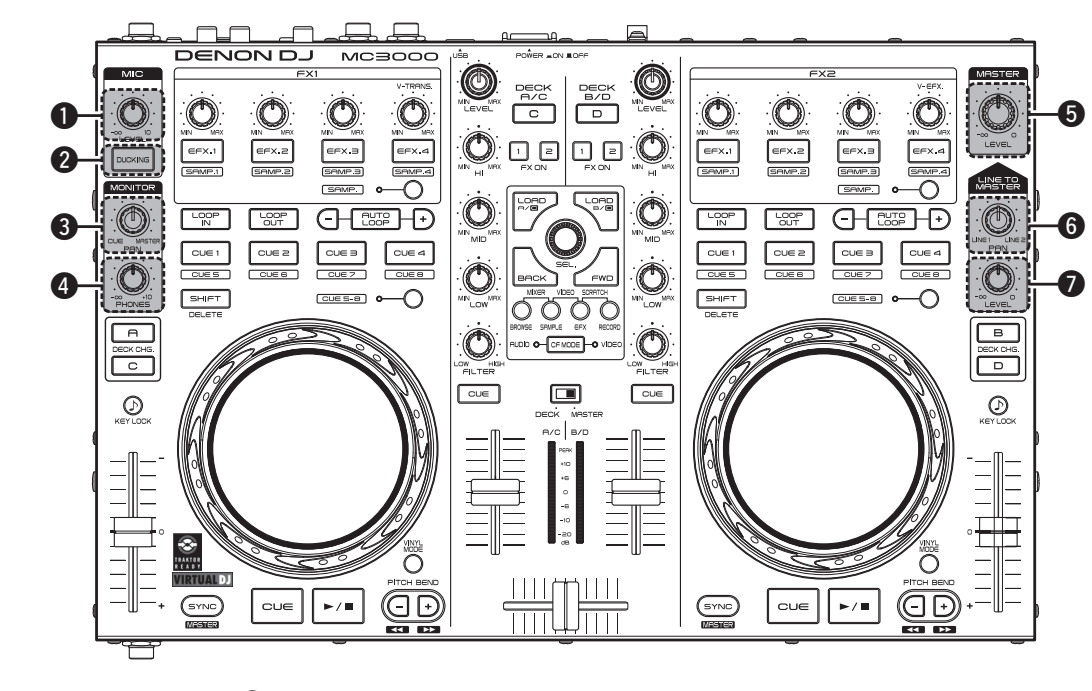

 Ручка настройки микрофонного уровня (MIC LEVEL)
 Кнопка включения дакинга (DUCKING)
 Кнопка включения дакинга (DUCKING)
 Функция дакинга анализирует микрофонный сигнал и подавляет уровень синала в главном выходе.
 Ручка настройки I настраивает балан
 Ручка настройки I настраивает баланс
 Ручка настройки I настраивает баланс
 Ручка настройки I настраивает баланс
 Ручка настройки I настраивает баланс
 Ручка настройки I настраивает баланс
 Ручка настройки I настраивает баланс
 Ручка настройки I настраивает баланс
 Ручка настройки I настраивает громк
 Ручка настройки I настраивает громк

### **9** Ручка настройки уровня главного выхода

(MASTER LEVEL) (10) Настраивает громкость сигнала, поступающего в главный выходной разъем.

- **6** Ручка настройки LINE TO MASTER PAN ......(11) Настраивает баланс громкости между Line 1 и Line 2.
- **Ручка настройки уровня LINE ТО MASTER LEVEL** ....... (11) Настраивает громкость Line 1 и Line 2.

## **2 TRAKTOR LE 2/PRO 2**

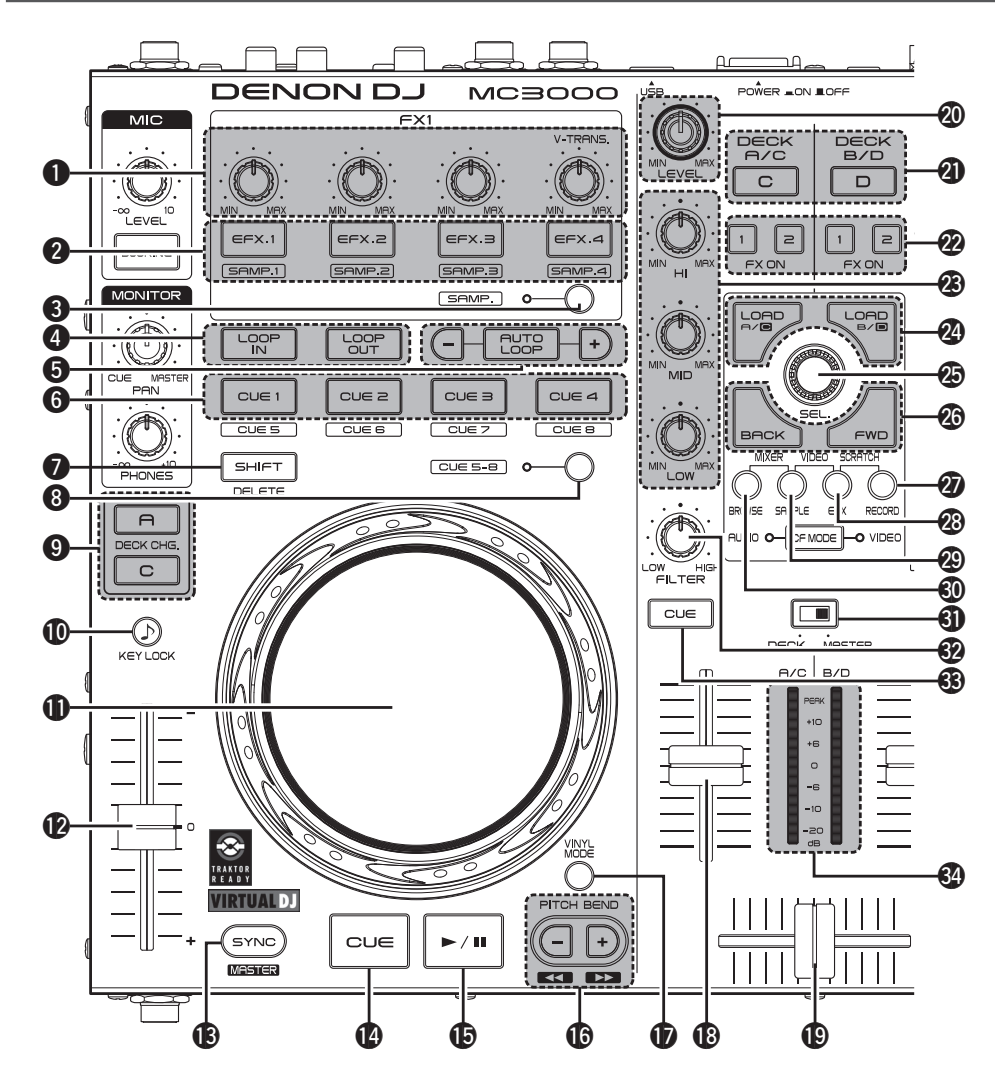

### Ручки настройки ээфектов/сэмплов (EFX.1/EFX.2/EFX.3/EFX.4)

SAMP - в зависимости от положения этой кнопки (ON или OFF) операции отличаются. OFF: использует эффекты.

Операции отличаются в зависимости от режима TRAKTOR (ADVANCED EFX/CHAINED EFX).

**EFX.1** : настраивает баланс эффекта.

- Удерживая **7** SHIFT, поверните ручку, и произойдет переход в следующий режим настроек.
- В режиме SINGLE FX: Выбирает тип эффекта.
- В режиме GROUP FX: Недоступно.
- EFX.2/EFX.3/EFX.4:
- В режиме SINGLE FX: Настраивает параметры эффекта.

• В режиме GROUP FX: Настраивает уровень

эффекта.

- Удерживая SHIFT, поверните ручку, и произойдет переход в следующий режим настроек.
  - В режиме SINGLE FX: Недоступно.
  - В режиме GROUP FX : Выбирает тип эффекта.

**ОN**: использует сэмплер.

EFX.1/EFX.2/EFX.3/EFX.4:

Настраивает громкость сэмпла.

• Удерживая 🕖 SHIFT, поверните ручку для настройки частоты среза для сэмпла.

#### 2 Кнопка включения эффектов ON/OFF (EFX.1/EFX.2/EFX.3/EFX.

**3** SAMP - в зависимости от положения ON или OFF операции отличаются.

**ОFF**: использует эффекты.

Операции отличаются в зависимости от режима TRAKTOR (ADVANCED EFX/CHAINED EFX).

EFX.1:

4)

- В режиме SINGLE FX: Включает и выключает эффекты.
- В режиме GROUP FX: Недоступно.

EFX.2/EFX.3/EFX.4: • IB режиме SINGLE FX:

Включает и выключает параметры эффекта.

• В режиме GROUP FX:

Включает и выключает эффекты.

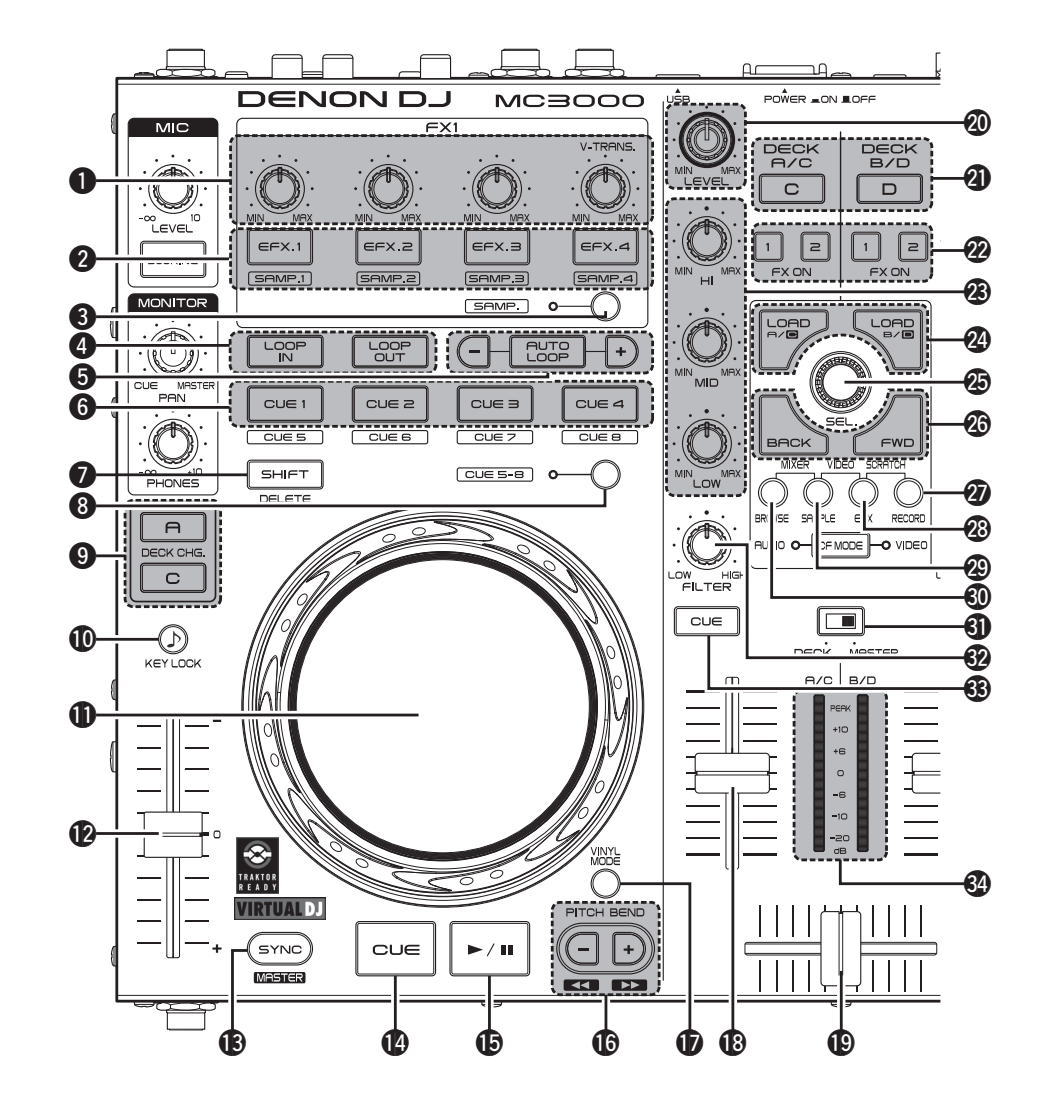

**ОN**: использует сэмплер.

(Данная функция включается при использовании обновленной версии TRAKTOR PRO 2)

#### EFX.1/EFX.2/EFX.3/EFX.4:

Воспроизведение сэмпла..

- Удерживая **3** SAMP., нажмите эту кнопку для воспроизведения.
- Удерживая **7** SHIFT, нажмите эту кнопку для включения/выключения фильтра сэмпла.
- Нажмите и удерживайте **3** SAMP. и **7** SHIFT вместе и нажмите эту кнопку для однократного или Loop-воспроизведения.
- Удерживая 😨 SEL., нажмите эту кнопку для закгрузки выбранного файла в сэмпл.
- Удерживая 27 **RECORD**, нажмите эту кнопку для копирования записанного сигнала в сэмпл.
- Удерживая ② SAMPLE , нажмите эту кнопку для загрузки Loop из DECK A (B) в сэмпл.
- Кнопка включения режима Sample (SAMP.)
   OFF: переключается в режим эффектов.
   2 EFX. 1 4 используются для работы с эффектами.

ON: переключается в режим сэмпла. 12 EFX. 1 – 4 используются для работы с сэмплами.

#### Кнопка настройки точки Loop (LOOP IN/LOOP OUT)

Настраивает точки Loop In и Loop Out.

- Кнопки настройки Auto loop и размера Loop (AUTO LOOP –/+)
  - АUTO LOOP включает/выключает авто Loop
  - Для размера Loop используются кнопки -/+
  - Удерживая 🕖 SHIFT, нажмите эту кнопку для сдвига позиции Loop влево или вправо.

6 Кнопка Hot cue (CUE1/CUE2/CUE3/CUE4) Работа отличается в зависимости от выбранной деки с помощью кнопки 9 DECK CHG.

Когда выбрана DECK А: Можно установить до 8 точек Сue. Включение-выключение СUE 5 – 8 используется для выбора зарегистрированной точки Cue. (Данная функция включается при использовании обновленной версии TRAKT-OR PRO 2)

• ON: настраивает точки CUE 1-4 или Cue воспроизведение.

- OFF: астраивает точки CUE 5-8 или Cue воспроизведение.
- Удерживая **Э SHIFT**, нажмите эту кнопку для удаления всех настроек точек Cue.

Когда выбрана DECK С: использует сэмплер. Следующие операции отличаются в зависимости от того, включена или выключена кнопка СUE 5 – 8.

(Данная функция включается при использовании обновленной версии TRAKTOR PRO 2)

- ON: Удерживая 🚺 SHIFT , нажмите эту кнопку для очистки сэмпла.
- OFF: включает Mute для сэмпла.
- Удерживая **Э SHIFT**, нажмите эту кнопку для очистки сэмпла.

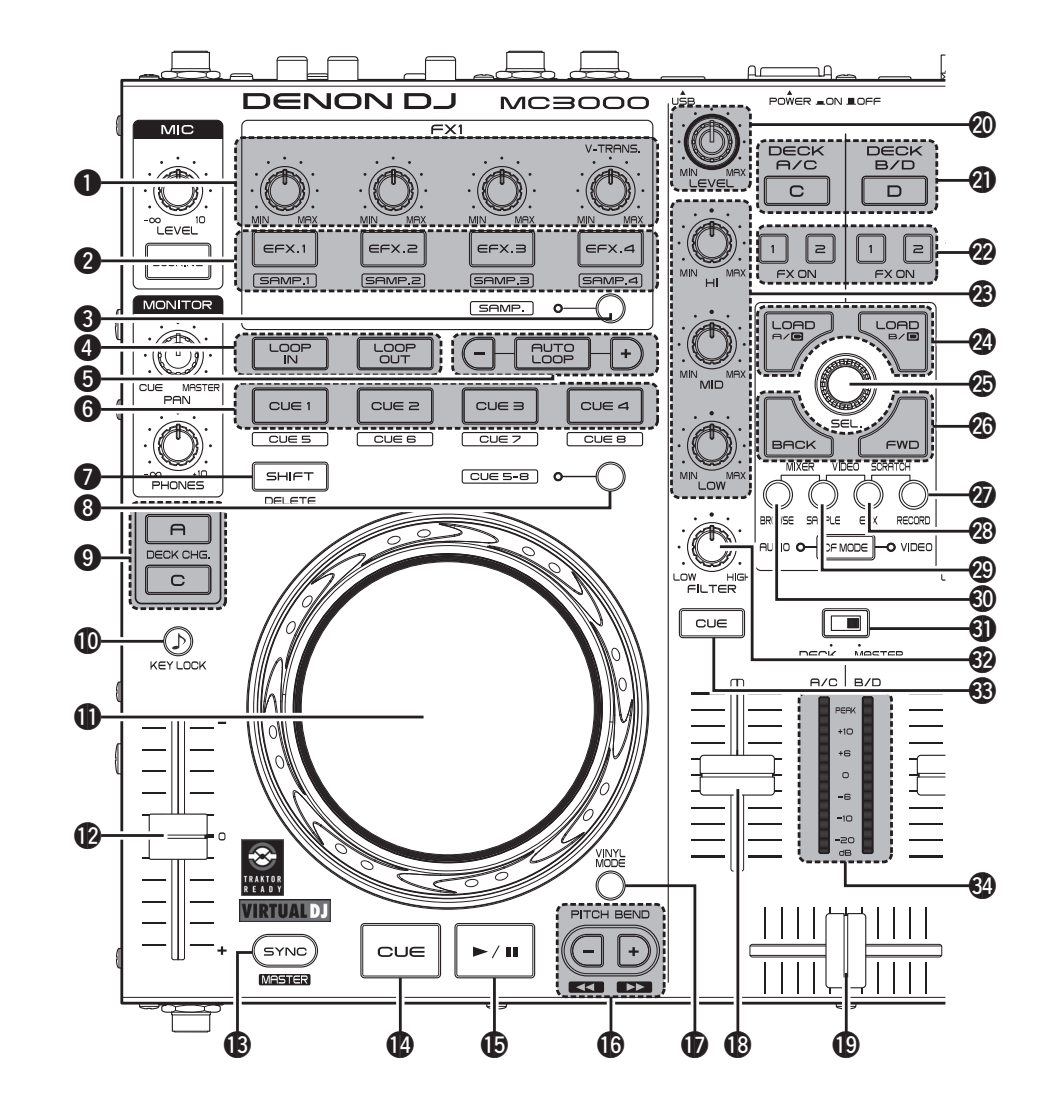

Кнопка Shift (SHIFT)

**В** Кнопка CUE 5 – 8 Переключает CUE 1 – 4/CUE 5 – 8.

- Когда выбрано CUE 5 8, загорается дисплей.
- 9 Кнопка смены деки (DECK CHG.) Выбирает деку.
- **Ф** Кнопка блокировки (KEY LOCK)

При включении изменений не происходит даже при настройке темпа во время воспроивзедения.

**D** Jog wheel Выполняет операции поиска из списка /

изменение высоты тона.

• Удерживая **7** SHIFT, поверните Jog Wheel.

### 🕩 Питч-фейдер

Настраивает скорость воспроизведения.

- "-" замедление, "+" ускорение.
- **1**3 Кнопка синхронизации битов (SYNC)

Выполняет авто согласование битов.

• Удерживая **7** SHIFT, нажмите эту кнопку для синхронизации выбранной деки с мастер декой.

### (1) Кнопка CUE

Устанавливает точку Cue и повторяет ее с периодичностью нажатия кнопки.

- Удерживая **7** SHIFT, нажмите эту кнопку для перехода к старту деки.

### I Кнопка Play/pause (►/II)

Удерживая 3 SAMP., нажмите эту кнопку для пакетного воспроизведения сэмпла. Операции отличаются в зависимости от выбранной деки:

**DECK A (B)**: начинает воспроизведение во время остановки воспроизведения. Ставит воспроизведение на паузу во время воспроизведения.

DECK C (D): воспроизводит сэмплы в пакете и ставит воспроизведение на паузу при нажатии во время воспроизведения.

🚯 Кнопки настройки высоты тона (PITCH BEND -/+)

Временно настраивают высоту тона.

• Удерживая **7** SHIFT, нажмите эту кнопку для быстрой перемотки вперед/назад.

### Кнопка VINYL (VINYL MODE)

**ОN**: включает режим VINYL.

• В режиме VINYL включается сенсорный датчик.

**ОFF:** включает режим BEND.

- В режиме BEND сенсорный датчик выключается.
- Удерживая **7** SHIFT, нажмите эту кнопку для отключения работы Jog wheel (функция блокировки Joa wheel).

### 🚯 Ручка канального фейдера

Настраивает уровень микширования для каждой деки.

### Ручка кроссфейдера

Настраивает баланс выхода уровня канала.

Ручка настройки входного уровня канала (LEVEL)

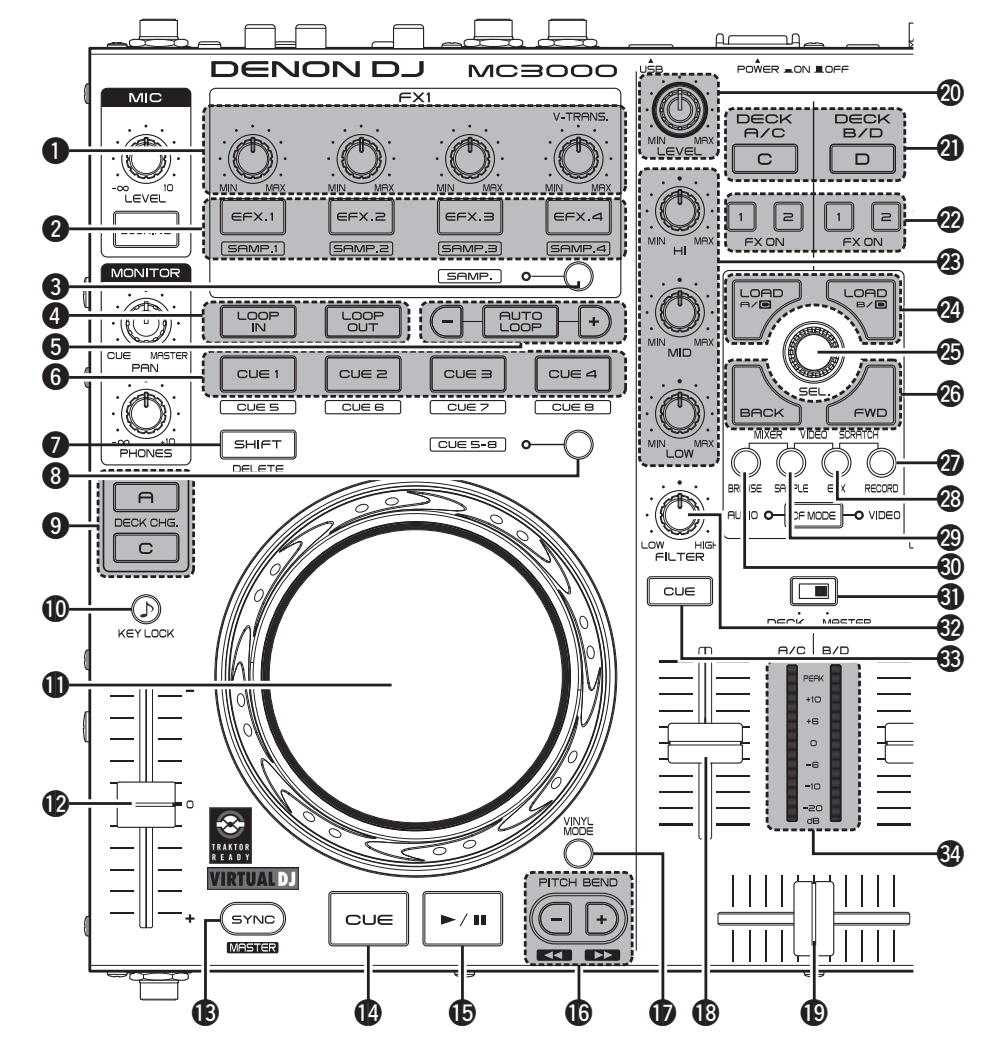

#### Кнопка выбора канала управления микшером (DECK A/C, DECK B/D)

Установите канал управления микшером на A(C) или B(D).

• Когда нажата 🥑 DECK CHG., канал

управления переключается в синхронизацию. Эту кнопку также можно использовать для выбора индивидуальных каналов управления.

Кнопка включения/выключения эффекта (FX ON 1/2)

Назначает деку на слот эффектов 1 или 2.

Ручка настройки эквалайзера (HI/ MID/ LOW)

Настраивает частоты входного сигнала для каждого канала.

### 🛿 Кнопка загрузки (LOAD A/C, LOAD B/D)

Загружает файл, выбранный кнопкой 🥸 SEL., на деку DECK А\_или DECK В.

- Удерживая SHIFT, нажмите кнопку для загрузки трека деки на другую деку (функция дублирования).
- При использовании обновленной версии TRAK-TOR PRO 2 используются следующие функции.

LOAD А: Удерживая (2) RECORD, нажмите кнопку для изменения размера записи Loop. LOAD В: Удерживая (2) RECORD, нажмите кнопку для отмены/повтора записи Loop.

• Удерживая **7** SHIFT и **27** RECORD вместе, нажмите кнопку для очистки цикла записи Loop.

### Ручка выбора трека (SEL.)

Поверните ручку для прокрутки списка файлов в обозревателе. Нажатие ручки осуществляет выбор файла.

#### Поверните ручку выбора трека:

Прокручивает список файлов.

• Удерживая **У** SHIFT, поверните ручку для прокрутки дерева каталогов.

### Нажмите ручку выбора трека:

 Удерживая SHIFT, нажмите ручку для выбора для открытия/закрытия каталога в дереве каталогов.

#### Кнопка переключения окна (BACK/FWD)

Переключает избранные окна (FAVORITES).

- Удерживая **7** SHIFT, нажмите BACK для загрузки выбраннгос помощью **2** SEL. файла в предварительный проигрыватель.
- Нажмите **FWD** для воспроизведения или паузы.

При использовании обновленной версии TRAKTOR PRO 2 используются следующие функции.

ВАСК: Удерживая 20 RECORD нажмите кнопку для начала или останова записи Loop.

FWD: Удерживая 🕢 RECORD нажмите кнопку для начала или останова воспроизведения записи Loop.

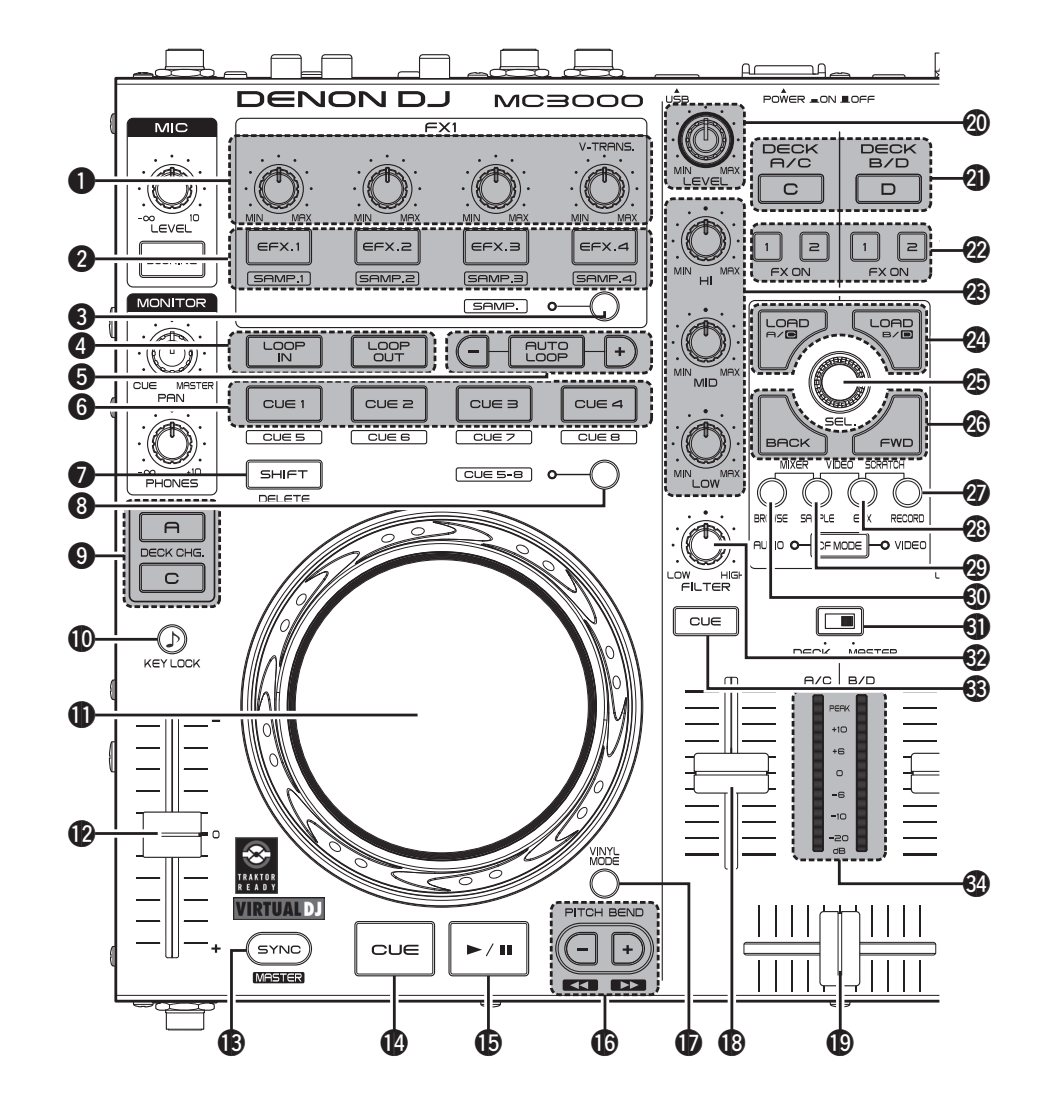

#### Кнопка включения окна записи (RECORD)

Удерживая **У SHIFT**, нажмите кнопку более секунды для назначения каждой деки на следующие MIDI каналы.

- Дека А .....МІDІ канал 13
- Дека В .....МІDI канал 15
- Дека С .....МІДІ канал 14
- Дека D .....МIDI канал 16

#### Кнопка включения окна эффектов (EFX) Удерживая SHIFT, нажмите кнопку более соглада, для изационная кажара роки, на

секунды для назначения каждой деки на следующие MIDI каналы.

- Дека А .....МIDI канал 9
- Дека В .....МIDI канал 11
- Дека С .....МIDI канал 10
- Дека D .....МIDI канал 12
- Кнопка включения окна сэмплов

### (SAMPLE)

Удерживая **У SHIFT**, нажмите кнопку более секунды для назначения каждой деки на следующие MIDI каналы.

- Дека А .....МІDІ канал 5
- Дека В .....МІDІ канал 7
- Дека С .....МІDІ канал 6
- Дека D .....МIDI канал 8

#### Кнопка включения окна поиска (BROWSE)

Удерживая **У SHIFT**, нажмите кнопку более секунды для назначения каждой деки на следующие MIDI каналы.

- Дека А. .....МIDI канал 1
- Дека В .....МІDІ канал З
- Дека С .....МIDI канал 2
- Дека D .....МIDI канал 4

### Переключатель дисплея индикации уровня (DECK, MASTER)

### DECK:

В левом канале, когда выбран А с помощью **DECK A/C**, отображается уровень громкости канала управления А. Когда выбран С, отображается уровень громкости канала управления С.

В правом канале, когда выбран В с помощью **Ф DECK B/D**, отображается уровень громкости канала управления В. Когда выбран D, отображается уровень громкости канала управления D.

### MASTER:

Отображается уровень громкости главного выхода (L/R).

Кнопка настройки фильтра среза частоты (FILTER)

Настраивает частоту среза частот.

### Кнопка CUE DECK A/B/C/D

Источник канала, выбранный с помощью **б СUE**, микшируется с мониторным сигналом и выгружается в наушники.

### • Индикатор уровня канала/мастера

Показывает уровень громкости сигнала в канале.

## **<u>3 Virtual DJ LE/PRO</u>**

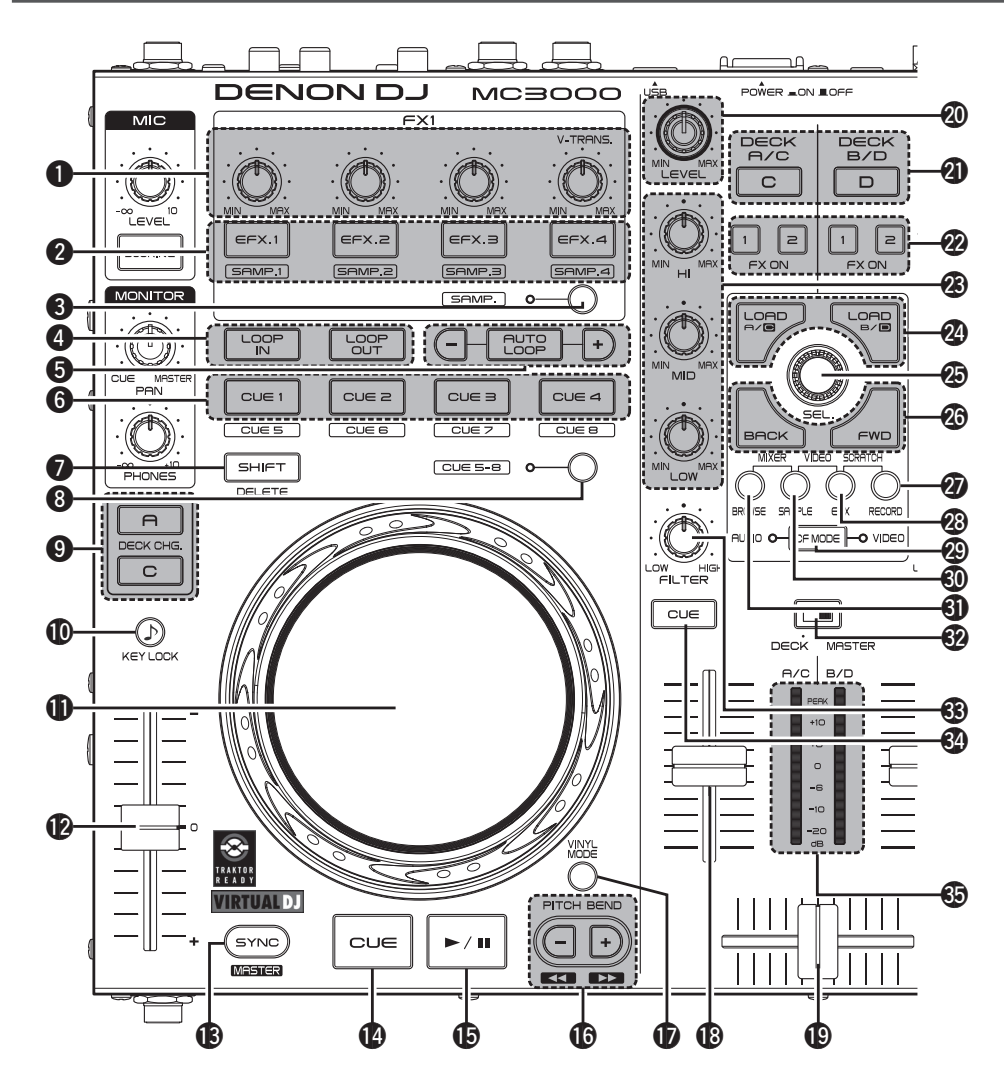

Кнопка настройки эффекта/ сэмпла (EFX.1/EFX.2/EFX.3/EFX.

4)

Следующие операции отличаются в зависимости от положения кнопки **3** SAMP.

**ОFF**: использует эффекты.

EFX.1: выбирает эфект.

EFX.2: настраивает параметр 1.

• Удерживая **7** SHIFT, поверните эту ручку для настройки параметра 3.

**ЕFX.3**: настраивает параметр 2.

• Удерживая **7** SHIFT, поверните эту ручку для настройки параметра 4.

EFX.4:

- **FX1**: выбирает тип видео переходов. **FX2**: выбирает видео эффект.
- Удерживая **7** SHIFT, поверните эту ручку для настройки параметра видео эффекта.

**ОN**: использует сэмплер.

EFX.1: настраивает уровень слота сэмпла 1.

- **ЕFX.2:** настраивает уровень слота сэмпла 2.
- **ЕFX.3:** настраивает уровень слота сэмпла 3.
- **ЕFX.4:** настраивает уровень слота сэмпла 4.

- Кнопка включения эффекта (EFX.1/EFX.2/ EFX.3/EFX.4)
   Следующие операции отличаются в зависимости от положения кнопки Э SAMP.
   ON: использует сэмплер.
   EFX.1/EFX.2/EFX.3/EFX.4: воспроизводит сэмпл.
  - Удерживая **3** SAMP. или **7** SHIFT, нажмите эту кнопку для воспроизведения сэмпла. Когда сэмпл уже проигрывается, данное действие снова воспроизводит сэмпл с начала.
  - Удерживая ③ SAMP. и ⑦ SHIFT вместе, нажмите кнопку для включения однократного или закольцованного воспроизведения.
     OFF: использует эффекты.

EFX.1: включает/выключает эффекты. EFX.2/EFX.3: включает эффект 1/2.

- Включается, когда выбранный плагин эффекта поддерживается.
- Удерживая **7** SHIFT, нажмите эту кнопку для включения эффекта 3/4.

• Доступен только в выбранных плагинах эффекта.

EFX.4:

**FX1**: включает функцию видео перехода. **FX2**: включает видео эффект.

#### Кнопка включения режима сэмпла (SAMP.) OFF: переключает в режим эффектов.

**12 ЕГХ. 1 – 4** - используются для работы с эффектами.

**ОN**: переключает в режим сэмплов.

**EFX. 1 – 4** - используются для работы с декой сэмплов.

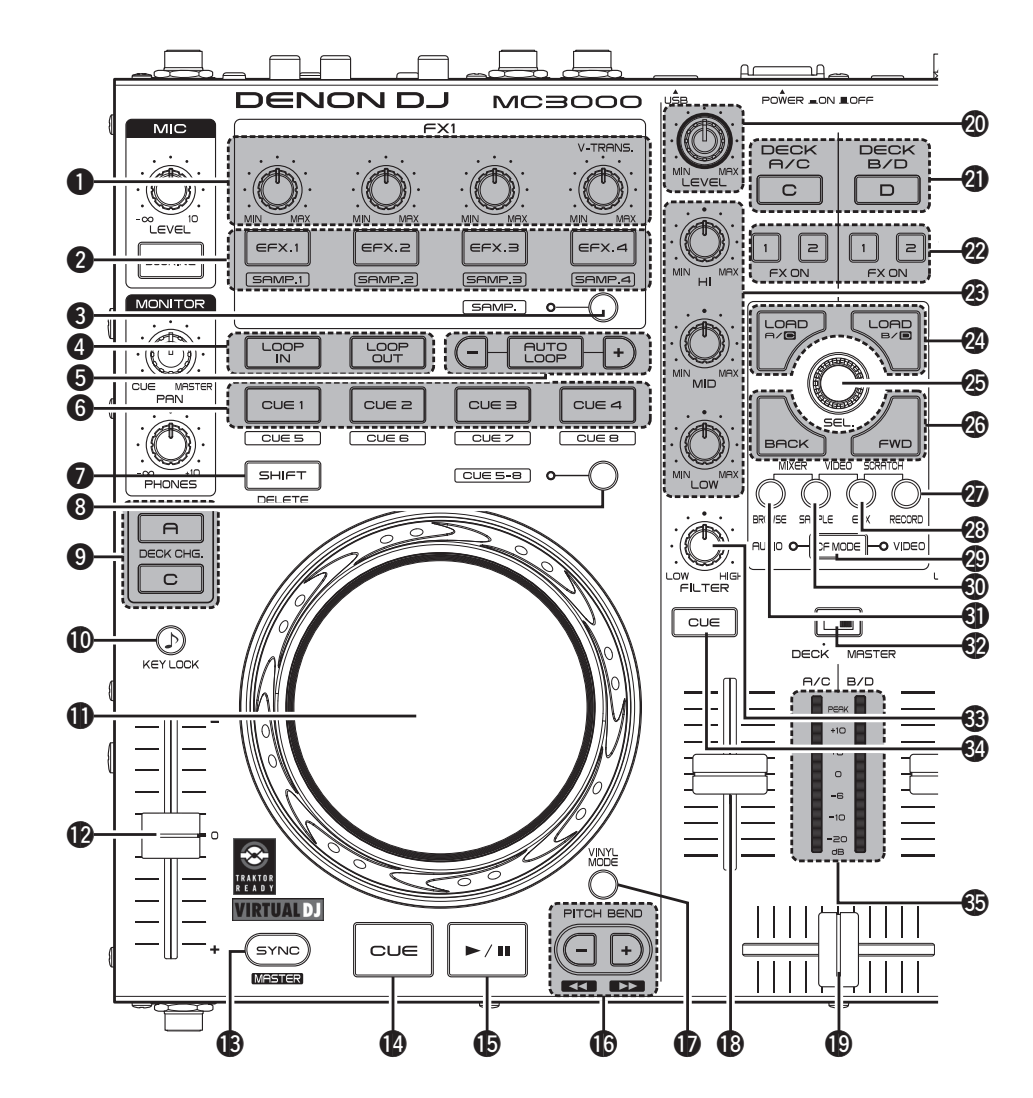

#### Кнопка настройки точки Loop (LOOP IN/LOOP OUT)

Устанавливает начальную и конечную точки цикла.

- Удерживая 🕖 SHIFT можно удалить настройки цикла Loop.
- Кнопки настройки размера цикла и Auto Loop (AUTO LOOP –/+)
  - АUTO LOOP включает функцию авто цикла. • Удерживая **О SHIFT**, можно включать/ выключать "умный" цикл.
  - Удерживая **3** SAMP., нажмите кнопку для включения/выключения цикла сэмпла.
  - -/+ настраивают размер цикла.
  - Удерживая **7** SHIFT, нажмите кнопку для сдвига позиции цикла влево или вправо.
  - Удерживая ③ SAMP., нажмите кнопку для настройки длины сэмпла 1/2 или 2х.

### 6 Кнопка Cue (CUE1/CUE2/CUE3/CUE4)

Выбирает точку Cue, зарегистрированную включением/выключением **3** CUE 5 – 8. ON: устанавливает точки CUE 1 – 4 или Cue воспроивзедение.

**OFF**: устанавливает точки CUE 5 – 8 или Сue воспроивзедение.

• Удерживая **Э SHIFT**, нажмите кнопку для удаления точек Cue.

### Кнопка SHIFT

### 8 Кнопка CUE 5 – 8

Включает CUE 1 – 4/CUE 5 – 8.

 Когда выбирается CUE 5 – 8, загорается дисплей.

### 9 Кнопка выбора деки (DECK CHG.) Выбирает деку.

### Кнопка блокировки (КЕҮ LOCK)

Во включенном положении блокирует операции, в том числе и изменение темпа во время воспроизведения.

### **1** Jog wheel

Выполняет операции поиска из списка / изменение высоты тона.

• Удерживая 🕖 SHIFT, поверните Jog Wheel.

### 🕑 Питч-фейдер

Настраивает скорость воспроизведения. • "-" - замедление, "+" - ускорение.

(В) Кнопка синхронизации битов (SYNC)

Выполняет авто согласование битов.

 Удерживая **О** SHIFT, нажмите эту кнопку для синхронизации выбранной деки с мастер декой.

#### () Кнопка CUE

Устанавливает точку Cue.

### В Кнопка Play/pause (►/II)

Начинает воспроизведение при нажатии во время останова воспроизведения, и ставит воспроизведение на паузу при нажатии во время воспроизведения.

Кнопки настройки высоты тона (PITCH BEND –/+)

Временно настраивают высоту тона.

• Удерживая **7** SHIFT, нажмите эту кнопку для быстрой перемотки вперед/назад.

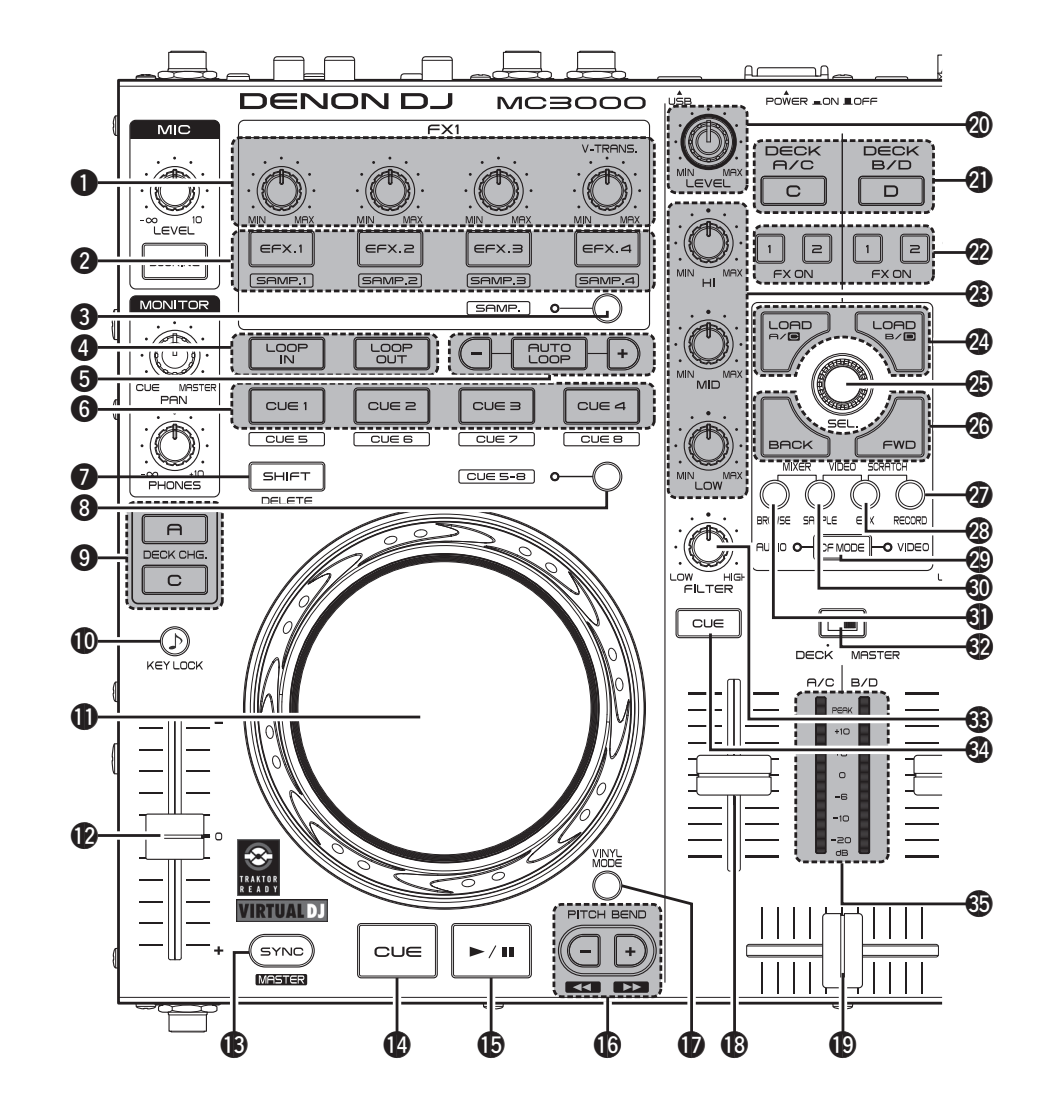

Кнопка включения VINYL (VINYL MODE)

**ОN**: включает режим VINYL.

• В режиме VINYL включается сенсорный датчик.

**ОFF:** включает режим BEND.

- В режиме BEND сенсорный датчик выключается.
- Удерживая **У** SHIFT, нажмите эту кнопку для отключения работы Jog wheel (функция блокировки Jog wheel).
- Ручка канального фейдера Настраивает уровень микширования для каждой деки.
- 🕑 Ручка кроссфейдера

Настраивает баланс выхода уровня канала.

- Ручка настройки входного уровня канала (LEVEL)
- Кнопка выбора канала управления микшером (DECK A/C, DECK B/D) Установите канал управления микшером на A(C) или B(D).
  - Когда нажата **Э DECK CHG.**, канал управления переключается в синхронизацию. Эту кнопку также можно использовать для выбора индивидуальных каналов управления.

- Кнопка включения/выключения эффекта (FX ON 1/2)
- FX1: включает/выключает функцию Flanger.
- Удерживая **7** SHIFT, нажмите эту кнопку для вкл./выкл. функции Brake.

FX2: включает/выключает функцию Beat Grid.

• Удерживая **7** SHIFT, нажмите эту кнопку для вкл./выкл. функции Backspin.

Ручка настройки эквалайзера (HI/ MID/LOW)

Настраивает частоты входного сигнала для каждого канала.

Кнопка загрузки (LOAD A/C, LOAD B/D) Функции зависят от окна.

**BROWSER**: когда выбрана дека A (C), в нее загружается файл, выбранный с помощью SEL. Когда выбрана дека B (D), в нее загружается файл, выбранный с помощью SEL.

• Удерживая **7** SHIFT, нажмите эту кнопку для загрузки файла в деку С (А) или DECK D (B).

**SAMPLER**: выбирает деку сэмплера SAMPLER DECK.

**EFFECTS**: выбирает деку эффектов EFFECT DECK.

**RECORD**: недоступно.

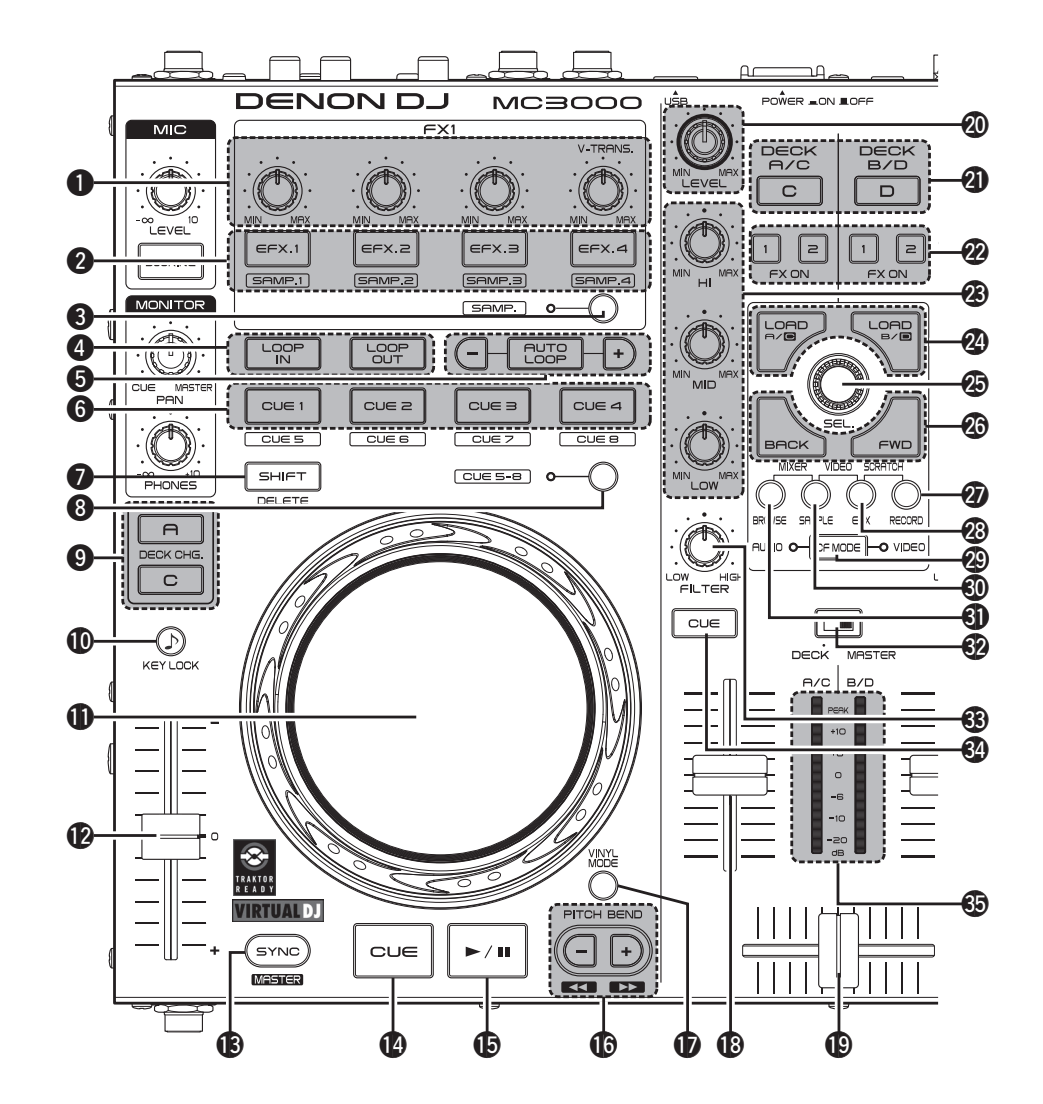

### 🕗 Ручка выбора трека (SEL.)

Поверните и нажмите ручку для выбора файла. В зависимости от окна функция отличается. Поверните ручку выбора трека: BROWSER: пролистывает список

файлов/папок.

SAMPLER: выбирает слот сэмпла. EFFECTS: выбирает эффект.

**RECORD**: недоступно.

• Удерживая **3 SAMP**, поверните ручку для выбора сэмпла.

Нажмите ручку выбора трека: BROWSER

File/search results panel:

Добавляет песню в плей-лист.

• Удерживая **7** SHIFT, нажмите кнопку для добавления трека в боковой список. (Данная функция доступна при работе с Virtual DJ PRO (продается отдельно))

File system/ folder structure panel:

- Выбирает папки.
- Удерживая **О SHIFT**, поверните ручку для открытия/закрытия папки в дереве каталогов.

SAMPLER: воспроизводит сэмплы.

 Удерживая SHIFT, поверните ручку для повторного воспроизведения сэмпла с начала, когда он уже проигрывается.
 EFFECTS: вкл./выкл. эффект.

**RECORD**: начинает и останавливает

запись.

• Удерживая **У** SHIFT, нажмите кнопку для запуска или останова записи следующего трека.

#### Кнопка переключения окна (BACK/FWD)

В зависимости от окна функция отличается. BROWSER: осуществляет перемещение между папками, треками, списками воспроизведения. В Virtual DJ LE перемещение происходит только между папками и треками. SAMPLER: выбирает сэмпл.

**EFFECTS**: осуществляет перемещение между звуковыми эффектами, видео эффектами и видео рядами.

**RECORD**: недоступно.

Кнопка включения окна записи (RECORD)

Удерживая **7** SHIFT, нажмите кнопку более 1 секунды для назначения каждой деки на следующие MIDI каналы.

- Дека А . .....МIDI канал 13
- Дека В . .....МІDI канал 15
- Дека С . .....МІDІ канал 14
- Дека D .....МIDI канал 16

#### Кнопка включения окна эффектов (EFX)

Удерживая **7** SHIFT, нажмите кнопку более 1 секунды для назначения каждой деки на следующие MIDI каналы.

- Дека А .....МIDI канал 9
- Дека В . .....МІDІ канал 11
- Дека С .....МІDI канал 10
- Дека D .....МIDI канал12

### 🕲 Кнопка CF MODE

В зависимости от того, включена кнопка или нет, выполняются следующие операции. AUDIO ON: использует кроссфейдер для аудио.

VIDEO ON: использует кроссфейдер для видео.

• Если горят оба индикатора, возможно одновременное использование.

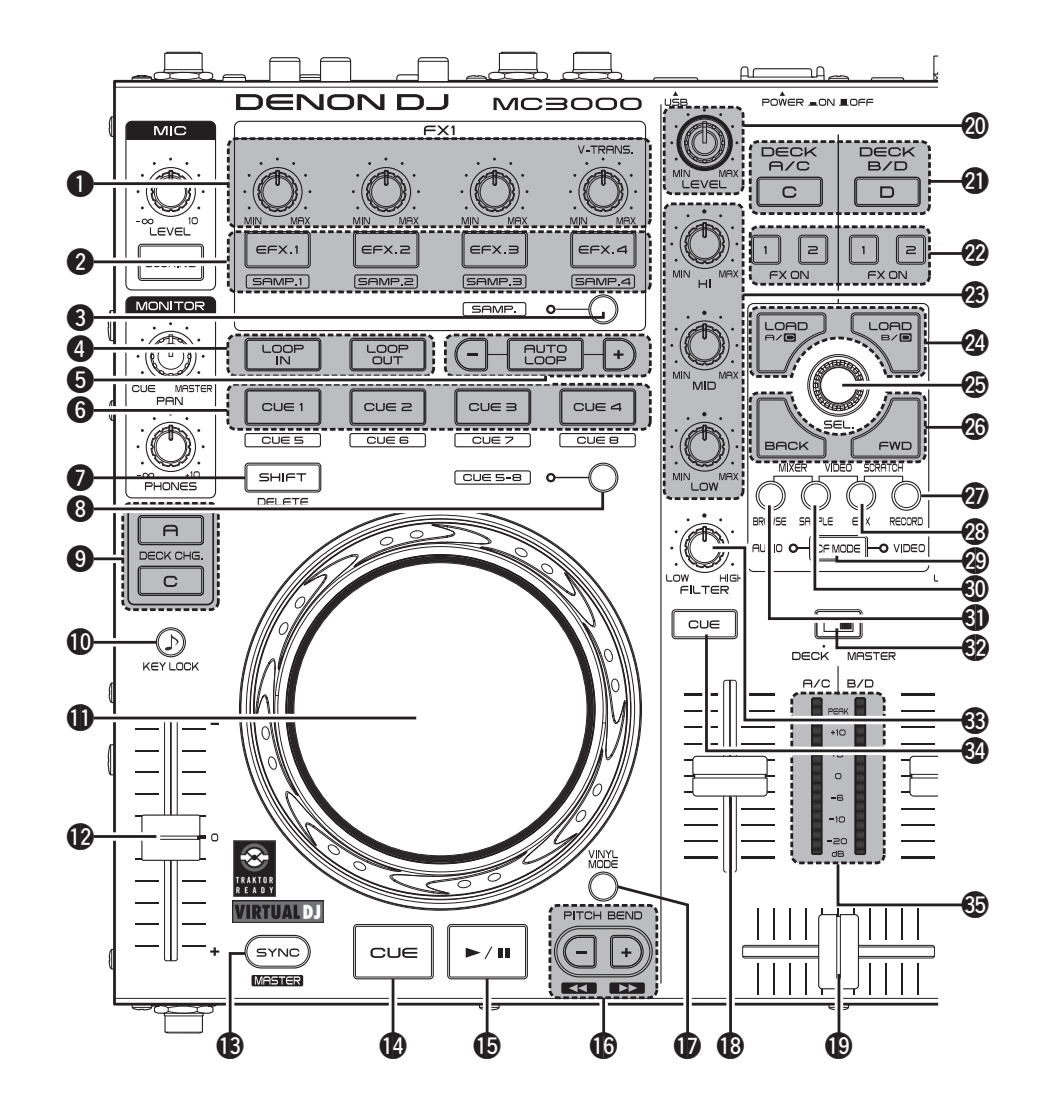

Кнопка включения окна сэмпла (SAMPLE)

Удерживая **7** SHIFT, нажмите кнопку более 1 секунды для назначения каждой деки на следующие MIDI каналы.

- Дека А .....МІDІ канал 5
- Дека В .....МІDІ канал 7
- Дека С .....МІDІ канал 6
- Дека D .....МIDI канал 8
- 🕄 Кнопка включения окна поиска
  - (BROWSE)

### Удерживая **7** SHIFT, нажмите кнопку более

1 секунды для назначения каждой деки на

следующие MIDI каналы.

- Дека А .....МIDI канал 1
- Дека В .....МIDI канал 3
- Дека С .....МIDI канал 2
- Дека D .....МIDI канал 4

### Переключатель индикации уровня (DECK, MASTER)

**DECK:** в левом канале отображается уровень громкости DECK A/C, в правом - DECK B/D. **MASTER:** отображается уровень громкости главного выхода (L/R). В Ручка настройки фильтра частот (FILTER) Настраивает частоту среза для каждого канала.

### Канальная кнопка Cue (CUE DECK A/B/C/ D)

Источник канала, выбранный с помощью **6 СUE**, микшируется с мониторным сигналом.

#### Ондикатор уровня канала/мастера

Показывает уровень громкости сигнала в канале.

## Передняя панель

Для кнопок, не описанных здесь, смотрите страницы в скобках ().

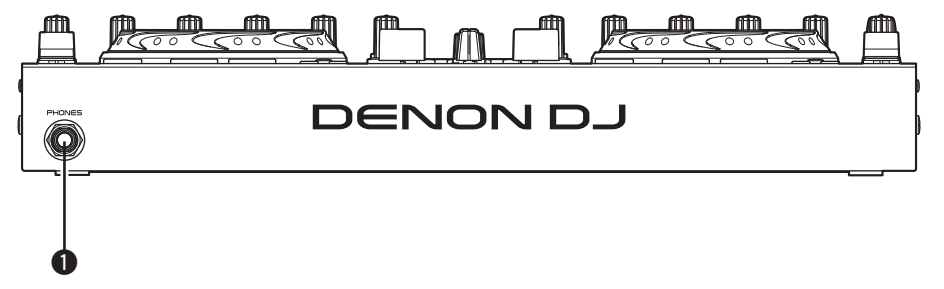

**1** Разъем для наушников (PHONES) (10)

## Задняя панель

Для кнопок, не описанных здесь, смотрите страницы в скобках ().

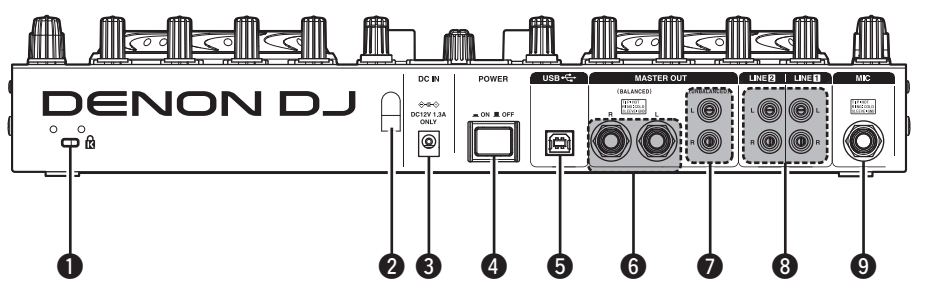

| 0 | Защитное | отверстие |  |
|---|----------|-----------|--|
| - |          |           |  |

| 2 Держатель | кабеля а | дап | <b>тера</b> (4) |  |
|-------------|----------|-----|-----------------|--|
| Защищает    | адаптер  | от  | случайного      |  |
| отключения  |          |     |                 |  |

**3** Разъем питания (DC IN)......(4)

**4** Переключатель питания (POWER) ...... (10)

В контроллере отсутствует функция автоматического выключения питания.

В случае, если не планируется использовать прибор в течение длительного времени, рекомендуется отключать блок питания или отключать адаптре из сети.

| <b>5</b> Разъем USB (USB)(4)                              |
|-----------------------------------------------------------|
| <b>б</b> Главный выходной разъем<br>(MASTER OUT BALANCED) |
| Главный выходной разъем<br>(MASTER OUT UNBALANCED)        |
| Входной линейный разъем 1/2<br>(LINE 1/2)                 |
| Эбалансный микрофонный вход<br>(MIC)                      |

## Устранение неисправностей

При возникновении неисправностей проверьте следующее:

1. Правильность подключений?

2. Эксплуатация контроллера согласно инструкции?

#### 3. Внешние устройства работают правильно?

Если предложенные ниже решения не устраняют проблему, обратитесь к региональному дилеру.

| Симптом                     | Причина / Решение                                                                                                    | Страница |
|-----------------------------|----------------------------------------------------------------------------------------------------|----------|
| Питание не<br>включается    | • Проверьте сетевые подключения                                                                                                    | 4        |
| Нет звука или звук          | • Проверьте подключения всех устройств.                                                                                                    | 3, 4     |
| очень слабый                | • Включена функция дакинга микрофона. Выключите кнопку <b>DUCKING</b> .                                                                                                    | 10       |
| Звук искажен                | • Настройте ручку регулировки уровня главного выхода.                                                                                                    | 10       |
|                             | • Настройте ручку регулировки входного уровня канала.                                                                                                    | 10       |
| Устройство                  | • Проверьте подключения всех устройств.                                                                                                    | 3, 4     |
| работает<br>неправильно или | • Проверьте настройки громкости всех устройств и корректность настройки DJ программы.                                                                                                 | 10       |
| нет звука                   | • Согласуйте настройки устройства с DJ программой.                                                                                                    | 12, 13   |
|                             | <ul> <li>WAV файлы начинают микшироваться, если частота<br/>сэмплирования и битовое число отличаются. В зависимости<br/>от аудио приложения, WAV файлы с разными частотами</li> </ul> | _        |
|                             | сэмплирования или разными битовыми числами не могут                                                                                                    |          |
|                             | <ul> <li>Отключите от компьютера прочие устройства USB.</li> </ul>                                                                                                    | _        |
| Звук выпадает или           | • Закройте другие приложения.                                                                                                    | -        |
| искажается                  | • При воспроизведении нескольких WAV файлов                                                                                                    | _        |
|                             | одновременно, звук может выпадать в зависимости от конфигурации компьютера.                                                                                                    |          |
|                             | • Проверьте настройки диммера на компьютере.                                                                                                    | _        |

## Спецификации

| 🗅 Аудио                   | (0 dBu=0.775 Vrms, 0 dBV =1 Vrms)              | 🗆 Общие                       |                                    |
|---------------------------|------------------------------------------------|-------------------------------|------------------------------------|
| • Линейные входы          | 2 Stereo                                       | USB MIDI вход/выход:          | IN: 1ch, OUT: 1ch MIDI 1.0, USB B  |
|                           | Unbalanced RCA terminal                        | Мастер индикатор:             | PPM 7 Point LED –20 – +10 dB, Peak |
| Входное сопротивление:    | 51 kΩ                                          | Канальный фейдер:             | 1 1/4 in. (45 mm) slim type fader  |
| Уровень:                  | 0 dBV                                          | Кроссфейдер:                  | 1 1/4 in. (45 mm) fader            |
| Соотношение сигнал/шум:   | Over 87 dB                                     | • Напряжение:                 | DC 12 V (the unit)                 |
| • Микрофонные входы       | 1 Monaural                                     | Вход адаптера:                |                                    |
| Микрофон:                 | Balanced 1/4 in. TRS terminal                  | Для США и Канады:             | AC 120 V, 60 Hz                    |
|                           | (Tip: hot, Ring: cold, Sleeve: ground)         | Для Европы, Великобрита       | нии AC 230 V, 50 Hz                |
| Входное сопротивление:    | 10 kΩ                                          | и Азии                        |                                    |
| Уровень:                  | −52 − −20 dBu (Unity = −40 dBu)                | Выход адаптера:               | DC 12 V 2 A                        |
| • USB аудио входы         | 2 Stereo (4 Monaural) 16 bit, Fs: 48 kHz USB B | Потребляемая мощность:        | 16 W                               |
| • Мастер выход            |                                                | Рабочая температура:          | +5 °C – +35 °C                     |
| Балансный:                | Stereo, balanced 1/4 in. TRS terminal          | Допустимая влажность:         | 25 % - 85 %                        |
|                           | (Tip: hot, Ring: cold, Sleeve: ground)         | Температура хранения:         | –20 °C – 60 °C                     |
| Сопротивление:            | Over 600 Ω                                     | * Спецификации являются преда | метом изменения без уведомления.   |
| Уровень:                  | +4 dBu (Max +24 dBu)                           |                               | <b>2</b> • • •                     |
|                           | • When RL = 10 k $\Omega$                      |                               |                                    |
| Частотные характеристики: | 20 Hz – 20 kHz (±0.5 dB)                       |                               |                                    |
| THD:                      | Less than 0.05 %                               |                               |                                    |
| Crosstalk:                | Less than –85 dB (1 kHz)                       |                               |                                    |
| Небалансный:              | Stereo RCA terminal                            |                               |                                    |
| Сопротивление:            | 10 kΩ                                          |                               |                                    |
| Уровень:                  | 0 dBu (Max +20 dBu)                            |                               |                                    |
| • Выход на наушники       | Stereo 1/4 in. (1 mm)                          |                               |                                    |
| Сопротивление:            | 40 Ω                                           |                               |                                    |
| Уровень:                  | Over 100 mW                                    |                               |                                    |
| • USB аудио выход         | 2 Stereo (4 Monaural) 16 bit, FS: 48 kHz USB B |                               |                                    |

## Указатель

### 1 A 13

### ©7 €

| Cable (кабель)3                     |
|-------------------------------------|
| Балансный кабель 3                  |
| Коаксиальный кабель для микрофона 3 |
| RCA кабель                          |
| кабель 3                            |
| Connection (подключения)            |
| Балансный усилитель 3               |
| СD проигрыватель 3                  |
| Коаксиальный микрофон 3             |
| Компьютер 4                         |
| Сетевой кабель 4                    |
| Небалансный усилитель 3             |
|                                     |

### 🐨 D

| Ducking (дакинг) 1 | ( | ( | ) | ) |  |
|--------------------|---|---|---|---|--|
|--------------------|---|---|---|---|--|

### 🐨 F

| топтранет передняя панель/ | Front panel | (передняя | панель) |  |
|----------------------------|-------------|-----------|---------|--|
|----------------------------|-------------|-----------|---------|--|

### 1 🖉 🖌

Headphone monitor (мониторниг в наушниках)10

### I¶ J

Jog wheel lock function (блокировка JW)… …… 12

### Image: Contract of the second second sec

| LINE TO MASTER function (функция LINE TO |   |
|------------------------------------------|---|
| MASTER) 1                                | 1 |

### 🕼 M

| Microphone ( <b>микрофон</b> )10 |
|----------------------------------|
| MIDI команда                     |
| MIDI каналы входа/выхода14       |

### 🖅 P

| Power on/off (вкл./вын | л. питания) 10 |
|------------------------|----------------|
|------------------------|----------------|

### R R

| Rear panel ( <b>задняя панель</b> | ) 29 |
|-----------------------------------|------|
|-----------------------------------|------|

### 🕼 🛛

### Top panel (верхняя панель)

|                       | 7, | 28   |
|-----------------------|----|------|
| Touch sensor (cencop) |    | 11   |
| TRAKTOR LE 2 ·····    | 8, | , 19 |

## 

## r V

## Сигнальная схема

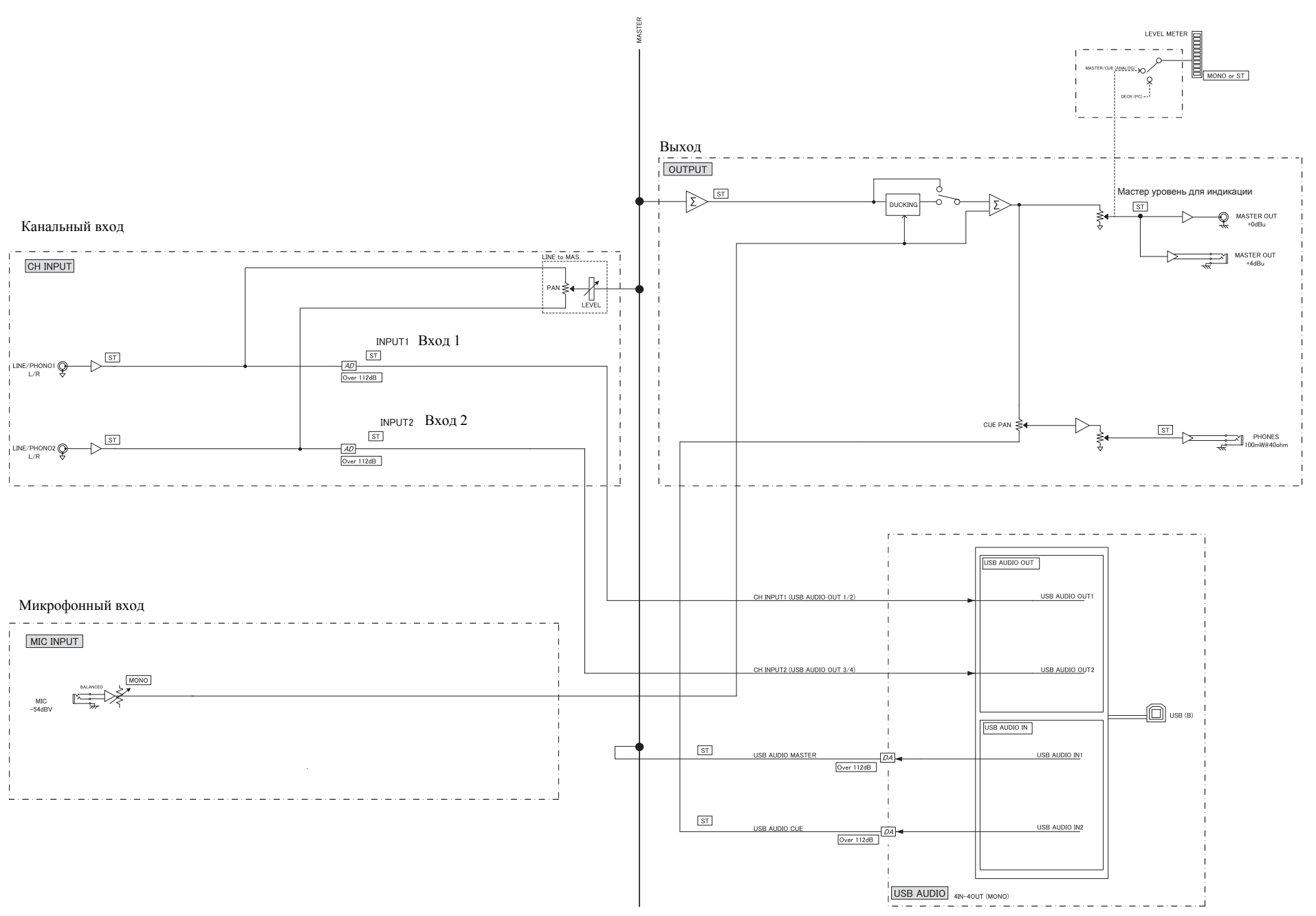

## Размеры

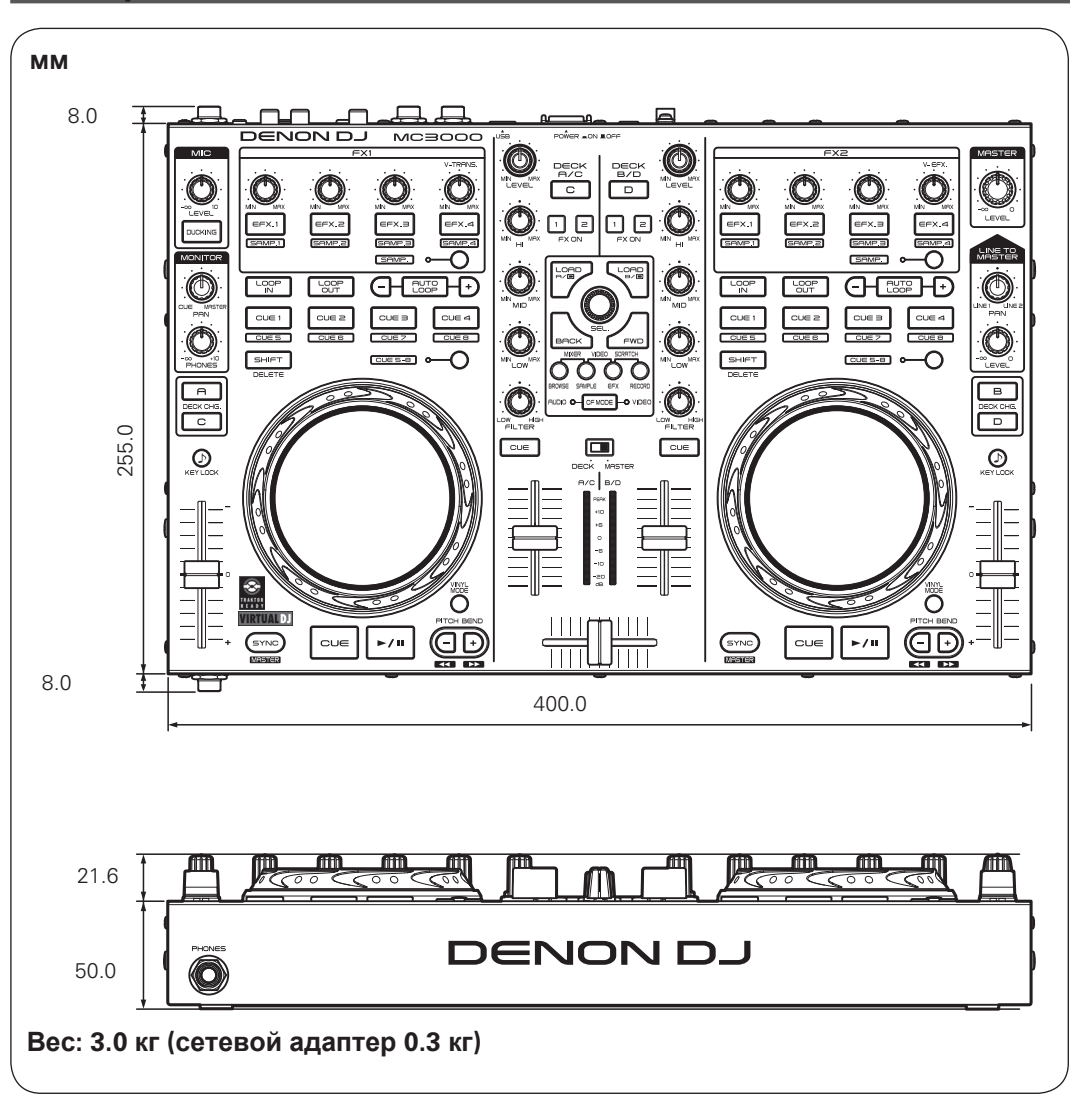

# D&M Holdings Inc.